# loanbeam®

# Workbook User Guide

# **Table of Contents**

| Workbook Basic Functionality4 Cover Page9 Summary Sheet FNMA SEI 1084 (Fannie Mae)10 Form 91 (Freddie Mac) 13                                                           |
|----------------------------------------------------------------------------------------------------|
| Basic Functionality       4         Cover Page       9         Summary Sheet       9         FNMA SEI 1084 (Fannie Mae)       10         Form 91 (Freddie Mac)       13 |
| Cover Page       9         Summary Sheet       10         FNMA SEI 1084 (Fannie Mae)       10         Form 91 (Freddie Mac)       13                                    |
| Summary Sheet<br>FNMA SEI 1084 (Fannie Mae) 10<br>Form 91 (Freddie Mac) 13                                                                                              |
| FNMA SEI 1084 (Fannie Mae)         10           Form 91 (Freddie Mac)         13                                                                                        |
| Form 91 (Freddie Mac)                                                                                                    |
|                                                                                                    |
| Main Sheet 14                                                                                                    |
| Wage Income   15                                                                                                    |
| Schedule C 20                                                                                                    |
| Schedule E - Rental                                                                                                    |
| <b>Fannie Mae Form 1038/1037</b> 22                                                                                                    |
| Freddie Mac Form 9224                                                                                                    |
| Manual Entry25                                                                                                    |
| Schedule E - Royalty26                                                                                                    |
| Schedule F - Farm26                                                                                                    |
| Trust 27                                                                                                    |
| Partnership 28                                                                                                    |
| Liquidity Analysis 32                                                                                                    |
| S Corporation 33                                                                                                    |
| Liquidity Analysis 37                                                                                                    |
| Corporation38                                                                                                    |
| Transcript Comparison40                                                                                                    |
| Copyright & Confidentiality41                                                                                                    |

# LoanBeam Income Overview

LoanBeam dramatically reduces the time and effort a lender must spend reviewing and calculating a loan application. Using innovative Optical Character Recognition (OCR) technology and advanced algorithms, LoanBeam extracts data from documents, analyzes the data, and produces an Excel file containing the borrower's qualifying income.

### **Documents Scanned**

LoanBeam scans and analyzes the following income documents:

| • | Paystubs                         | ٠ | S Corp K-1 (1120S)             |
|---|----------------------------------|---|--------------------------------|
| • | Form W-2                         | • | Trust K-1 (1041)               |
| • | Forms 1040, 1040A, 1040EZ        | • | Form 2106 Employee Expenses    |
| • | Schedules A, B, C, D, E, F       | • | Form 4562 Deprec & Amort       |
| • | Schedules 1, 2, 3, 4, 5, 6       | • | Form 4797 Sale of Bus Property |
| • | Form 1065 Partnership Tax Return | • | Form 6252 Installment Sale     |
| • | Form 1120S S Corp Tax Return     | • | Form 8825 R/E Income           |
| • | Form 1120 Corp Tax Return        | • | Form 8829 Bus Use of Home      |
| • | Partnership K-1 (1065)           | • | 4506-T                         |
|   |                                  |   |                                |

# **Basic Functionality**

LoanBeam's patented calculation technology scans borrower's documents for relevant income data, and then produces an easy-to-read Excel workbook with the borrower's qualifying income. Investor underwriting guidelines pre-applied to the calculations – leaving you with just a few fields to review or update.

Before exploring the tabs of the Excel workbook, there are a few general concepts you should understand about the book.

### Tabs

LoanBeam's Excel workbook has multiple tabs that help calculate qualifying income. Each tab represents a discrete income stream.

*Important!* All income tabs appear in the workbook, regardless of whether the borrower has income from that income stream.

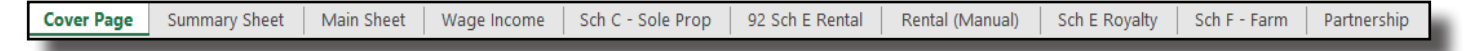

### **Calculation Methods**

For Wage Income, the default calculation method is "Current Average," but the calculation method may be overridden via a drop-down field. The four calculation method options are:

- Current Average
- YTD Average
- YTD + 12
- YTD + 24

| Total Income       | Calculation<br>Method |    | C   | ualifying<br>Income |
|--------------------|-----------------------|----|-----|---------------------|
| Fixed Income QI    | Current Average       | ň. | \$  | 4,333.33            |
| Variable Income QI | Current Average       | Ϋ́ | \$  |                     |
| Total Monthly QI   | YTD Average           | =  | \$  | 4,333.33            |
|                    | YTD + 12              |    |     |                     |
| <u>^</u>           | YTD + 24              |    | - 4 |                     |

For all other income, the workbook automatically calculates two-year (24 month) averaging based on income trend. The workbook compares the Current Year (CY) income to Prior Year (PY), and selects the more conservative calculation formula based on the following:

- If CY is lower than PY, LoanBeam will use CY.
- If CY is equal to or greater than PY, LoanBeam will use the 24-month average.

However, the default value can be overridden using the drop-down field.

| Description                          |                     |   |          | Annual Figu<br>2023 | res (P |
|--------------------------------------|---------------------|---|----------|---------------------|--------|
| Royalty income                       | Borrower 1          |   | 79 NEV   | VPORT BEACH 01      |        |
| Total Royalty Received (Line 4)      | _                   | + | \$       | 50,000              |        |
| Depletion (Line 18)                  |                     | + | \$       | 6,400               |        |
| Total Expenses (Line 20)             |                     | - | \$       | 20,350              |        |
| Schedul                              | e E Royalty Incom   | 2 | \$       | 36,050              | _      |
| Qualifying Income Per Ta             | x Returns (Annual   | ) | \$       | 36,050.00           |        |
| Qualifying Income Per Tax            | Returns (Monthly    | ) | Ś        | 3 004 17            |        |
| What was considered for (            | QI, 2 Yr Avg. or CY | ? |          | СҮ                  | J.     |
| Percentage of change from Previous Y | ear to Current Yea  | r | СҮ       |                     | -10    |
|                                      |                     |   | 2 Yr Avg |                     |        |

### Source Document Referencing

Cells marked with a red triangle in the upper-right corner indicate that the data contained in that cell was extracted directly from the borrower's income documents. Hovering over these cells shows the dollar amount, file name, and form number the income was extracted from.

*Important!* The note will always display the value(s) extracted from the source documentation, even if the value in the cell was manually overridden.

| Description                            |                    |   |       | Annual Fig   | gures | (Per Tax Returns)            | Manua                  | Overrides |
|----------------------------------------|--------------------|---|-------|--------------|-------|------------------------------|------------------------|-----------|
| Description                            |                    |   |       | 2017         |       | 2016                         | 2017                   | 2016      |
| Royalty income                         | Borrower 1         |   | 79 NI | EWPORT BEACH |       | 79 NEWPORT BEACH             |                        |           |
| Total Royalty Received (lines 4)       |                    | + | \$    | 80,000       | ÷,    | File: Jack Anderson 2017 For | m 1040.pdf. PageNo: 13 |           |
| Depletion (line 18)                    |                    | + | \$    | 2,430        |       | Form Type: Schedule E- Roya  | alties income & loss   |           |
| Total Expenses (line 20)               |                    | - | \$    | 15,019       |       | Line 4 Royalties Received    |                        |           |
| Schedule                               | E Royalty Income   | 2 | \$    | 67,41        |       |                              |                        |           |
| Qualifying Income Per Tax              | Returns (Annual    | ) | \$    | 60,762.5(    |       | "Y" to evolute income from   |                        |           |
| Qualifying Income Per Tax              | Returns (Monthly   | ) | \$    | 5,063.54     | L I   |                              |                        |           |
| What was considered for C              | I, 2 Yr Avg. or CY | ? |       | 2 Yr Avg     |       |                              |                        |           |
| Percentage of change from Previous Yea | ar to Current Yea  | r |       | 24.59%       |       |                              |                        |           |
|                                        |                    |   |       |              |       |                              |                        |           |

### **Repeated Income Groups**

LoanBeam's "Repeated Income Group" functionality dynamically increases or decreases the number of income sources of a specific type based on what was discovered in the documents. Whether there are two businesses or two hundred, LoanBeam will evaluate them.

| Description                                                                    |                         |         |              | Annual Figure           | es (P | er Tax Ret | turns)              | Manual        | Overrides |
|--------------------------------------------------------------------------------|-------------------------|---------|--------------|-------------------------|-------|------------|---------------------|---------------|-----------|
| Description                                                                    |                         |         |              | 2017                    |       |            | 2016                | 2017          | 2016      |
| Farm Name (Line A)                                                             | Borrower 2              |         | AGRICU       | ILTURAL PRODUCT         |       | AGRICU     | LTURAL PRODUCT      |               |           |
| Net Farm Profit/loss (Line 34)                                                 |                         | +       | \$           | 129,430                 |       | \$         | 100,980             |               |           |
| Non-Tax Portion Ongoing Co-op and CCC Payments (Lines 3,4,5,6)                 |                         | +       | \$           | -                       |       | \$         | -                   |               |           |
| Nonrecurring Other Income/Loss (Line 8)                                        | Included                | -       | \$           | 1,400                   |       | Ş          | 5,000               |               |           |
| Note: Income is negated and loss is added back by default. Change the drop dow | vn to 'Excluded' to igr | nore Ot | her Income/L | oss from the cash flow. |       |            |                     |               |           |
| Depreciation (Line 14)                                                         |                         | +       | \$           | 5,850                   |       | Ş          | 4,630               |               |           |
| Amortization (Line 32)                                                         |                         | +       | \$           | 3,120                   |       | \$         | -                   |               |           |
| Casualty Loss (Line 32)                                                        |                         | +       | \$           | -                       |       | \$         | -                   |               |           |
| Depletion (Line 32)                                                            |                         | +       | \$           | -                       |       | Ş          | -                   |               |           |
| Business Use of Home (Line 32)                                                 |                         | +       | \$           | 5,000                   |       | \$         | -                   |               |           |
| S                                                                              | chedule F Income        |         | \$           | 142,000                 |       | \$         | 100,610             |               |           |
| Qualifying Income Per Tax                                                      | (Returns (Annual)       |         | Ş            | 121,305.00              |       | "X" to e   | exclude income from | n calculation |           |
| Qualifying Income Per Tax F                                                    | Returns (Monthly)       |         | Ş            | 10,108.75               |       |            |                     |               |           |
| What was considered for Q                                                      | l, 2 Yr Avg. or CY?     | •       |              | 2 Yr Avg                |       |            |                     |               |           |
| Percentage of change from Previous Yea                                         | ar to Current Year      |         |              | 41.14%                  |       |            |                     |               |           |
|                                                                                |                         |         |              |                         |       |            |                     |               |           |

### **Cumulative Income Totals**

The cumulative qualifying income and/or total income for all entities on each income tab is aggregated at the top of the sheet. This amount flows to the Summary Sheet and Main Sheet.

| Schedule C Analysis Details of Current Year & Prior Year |    |           |   |    |           |
|----------------------------------------------------------|----|-----------|---|----|-----------|
| Cells shaded in 'aqua' require manual entry.             |    |           |   |    |           |
| Schedule C Total Income                                  | \$ | 68,581.00 |   | \$ | 95,173.00 |
| Schedule C Qualifying Income Grand Total (Annual)        | \$ | 61,353.50 |   |    |           |
| Schedule C Qualifying Income Grand Total (Monthly)       | \$ | 5,112.79  |   |    |           |
|                                                          | _  |           | _ | _  |           |

### **Including and Excluding Income**

When calculating qualifying income, LoanBeam includes income that is designated as "Included," and excludes income that is "Excluded."

Whether an income stream defaults to included or excluded depends on each investor template's guidelines. Users can manually change the default designation to include or exclude income via two methods: light blue drop-down boxes or "X to Exclude/Include" text boxes.

### Drop-down

Drop-down boxes are available throughout the workbook.

| I  | FORM 1040 - INDIVIDUAL INCOME TAX RETURN               |                      |        | 2017         | 2016         |
|----|--------------------------------------------------------|----------------------|--------|--------------|--------------|
| B1 | Borrower Wages, salaries considered elsewhere (Line 7) | Included             | +      | \$<br>16,800 | \$<br>10,000 |
| B2 | Co-Borrower's Portion of Wages (Line 7)                | Included             | +      |              |              |
| B1 | Tax-Exempt Interest Income (Line 8b)                   | Excluded             | •      | \$<br>23,300 | \$<br>16,600 |
| B1 | State and Local Tax Refunds (Line 10)                  | Included<br>Excluded |        | \$<br>15,600 | \$<br>4,488  |
| B1 | Alimony Received (Line 11)                             | Included             | ъ<br>4 | \$<br>6,900  | \$<br>4,400  |
| B1 | IRAs, Pensions & Annuities (Line 15a/15b + 16a/16b)    | Included             | +      | \$<br>98,000 | \$<br>43,400 |
| B1 | Unemployment Compensation (Line 19)                    | Excluded             | +      | \$<br>7,850  | \$<br>4,520  |

### **Ignore Loss**

In some cases where line-item values are subtracted from income totals, there is a third drop-down option: Ignore Loss. This is the default value where subtracting a loss from the calculations increases income. In these cases, "Ignore Loss" leaves the income unchanged, so as to not increase income when losses occur. As with the other drop-down boxes, the default designation can be manually overridden.

| Description                                                                |             |                  |                 | Annual Figure          | s (Pe      | er Tax Ret    | urns)                | Manua | l Overrides |
|----------------------------------------------------------------------------|-------------|------------------|-----------------|------------------------|------------|---------------|----------------------|-------|-------------|
| Description                                                                |             |                  |                 | 2017                   |            |               | 2016                 | 2017  | 2016        |
| Business Name (Line C)                                                     | Borrower 1  |                  |                 | GALAXY                 |            |               | GALAXY               |       |             |
| Net Profit / Loss (Line 31)                                                | -           |                  | \$              | 11,337                 |            | \$            | (1,385)              |       |             |
| Nonrecurring Other Income Loss/Expenses (Line 6)                           | Ignore Loss | -                | \$              | 7,800                  | •          | \$            | 5,000                |       |             |
| Note: Loss/Expenses is ignored by default (making no adjustment for loss/e | Included    | n                | ude' to include | or 'Exclude' to Ignore | -<br>Incom | ne Loss/Expen | ses from adjustment. |       |             |
| Depletion (Line 12)                                                        | Ignore Loss |                  | \$              | 845                    |            | \$            | 742                  |       |             |
| Depreciation (Line 13)                                                     |             | 1 <sup>3</sup> + | \$              | 9,400                  | •          | \$            | 8,400                |       |             |
| Depreciation (Line 13)                                                     |             | 18 +             | \$              | 9,400                  | •          | \$            | 8,400                |       |             |

### Including and Excluding Income (cont.)

### X to Exclude

To exclude a particular income source from the borrower's qualifying income altogether, type an 'X' in the "X to exclude from calculation" box. The entity's income will turn gray, and will be excluded from the totals at the top of the tab, as well as excluded from the borrower's qualifying income on the Summary Sheet and Main Sheet.

|                     |                                                                             | Annual Figure                                                                                          | es (Pe                                                                                                    | r Tax Retu                                                                                                    | rns)                                                                                                    | Manual                                                                                                    | Overrides                                                                                                    |
|---------------------|-----------------------------------------------------------------------------|----------------------------------------------------------------------------------------------------|----------------------------------------------------------------------------------------------------|----------------------------------------------------------------------------------------------------|----------------------------------------------------------------------------------------------------|----------------------------------------------------------------------------------------------------|----------------------------------------------------------------------------------------------------|
|                     |                                                                             | 2017                                                                                                   |                                                                                                    |                                                                                                    | 2016                                                                                                    | 2017                                                                                                    | 2016                                                                                                    |
|                     | ANI                                                                         | DERSON TRUST                                                                                           |                                                                                                    | ANDER                                                                                                    | SON TRUST                                                                                                    |                                                                                                    |                                                                                                    |
|                     | 2                                                                           | 20-1234567                                                                                             |                                                                                                    | 20-                                                                                                    | 1234567                                                                                                    |                                                                                                    |                                                                                                    |
| Borrower 1          | JAL                                                                         | CK ANDERSON                                                                                            | •                                                                                                    | JACK                                                                                                    | ANDERSON                                                                                                    |                                                                                                    |                                                                                                    |
| +                   | \$                                                                          | 15,980                                                                                                 |                                                                                                    | Ş                                                                                                    | 4,582                                                                                                    |                                                                                                    |                                                                                                    |
| +                   | \$                                                                          | 21,000                                                                                                 |                                                                                                    | Ş                                                                                                    | 6,033                                                                                                    |                                                                                                    |                                                                                                    |
| +                   | \$                                                                          | -                                                                                                    |                                                                                                    | Ş                                                                                                    | 4,505                                                                                                    |                                                                                                    |                                                                                                    |
| +                   | \$                                                                          | 8,960                                                                                                  |                                                                                                    | Ş                                                                                                    | 7,636                                                                                                    |                                                                                                    |                                                                                                    |
| +                   | \$                                                                          | 16,000                                                                                                 |                                                                                                    | Ş                                                                                                    | 8,935                                                                                                    |                                                                                                    |                                                                                                    |
| +                   |                                                                             |                                                                                                    |                                                                                                    |                                                                                                    |                                                                                                    |                                                                                                    |                                                                                                    |
| me (Schedule K-1)   | Ş                                                                           | 61,940                                                                                                 | _                                                                                                    |                                                                                                    |                                                                                                    |                                                                                                    |                                                                                                    |
| (Returns (Annual)   | \$                                                                          | 46,815.50                                                                                              | x                                                                                                    | "X" to ex                                                                                                    | clude income from calculation                                                                                                    |                                                                                                    |                                                                                                    |
| Returns (Monthly)   | \$                                                                          | 3,901.29                                                                                               |                                                                                                    |                                                                                                    |                                                                                                    |                                                                                                    |                                                                                                    |
| I, 2 Yr Avg. or CY? |                                                                             | 2 Yr Avg                                                                                               |                                                                                                    |                                                                                                    |                                                                                                    |                                                                                                    |                                                                                                    |
| ar to Current Year  |                                                                             | 95.45%                                                                                                 | _                                                                                                    |                                                                                                    |                                                                                                    |                                                                                                    |                                                                                                    |
|                     | Borrower 1<br>+<br>+<br>+<br>+<br>+<br>+<br>+<br>+<br>+<br>+<br>+<br>+<br>+ | Borrower 1 JAU<br>Borrower 1 JAU<br>+ S<br>+ S<br>+ S<br>+ S<br>+ S<br>+ S<br>+ S<br>+ S<br>+ S<br>+ S | Annual Figure           2017           ANDERSON TRUST           ANDERSON TRUST           20-1234567           Borrower 1           JACK ANDERSON           +           \$ 15,980           +           \$ 21,000           +           \$ 15,980           +           \$ 15,980           +           \$ 21,000           +           \$ 21,000           +           \$ 3,960           +           \$ 61,940           \$ 61,940           \$ 61,940           \$ 61,940           \$ 61,940           \$ 8,961,29           \$ 2,901,29           \$ 2,2 Yr Avg. or CY?           a to Current Year | Annual Figures (Pe           2017           ANDERSON TRUST           20-1234567           Borrower 1           JACK ANDERSON           +           \$ 15,980           +           \$ 21,000           +           \$ 16,000           +           \$ 61,940           \$ 46;81550           \$ 3,901.29           0, 2 Yr Avg. or CY?           a to Current Year | Annual Figures (Per Tax Retur           2017           ANDERSON TRUST           ANDERSON TRUST           ANDERSON TRUST           20-1234567           20-1234567           20-1234567           20-1234567           20-1234567           20-1234567           20-1234567           20-1234567           20-1234567           20-1234567           20-1234567           20-1234567           20-1234567           5           4           5           4           5           4           5           61,940           5           61,940           5           61,940           5           61,940           5           61,940           5           61,940           5           61,940           5           61,940           5           61,940           5           7           7           7           7           7 <td>Annual Figures (Per Tax Returns)           2017         2016           ANDERSON TRUST         ANDERSON TRUST           ANDERSON TRUST         ANDERSON TRUST           20-1234567         20-1234567           Borrower 1         JACK ANDERSON           +         \$ 15,980           +         \$ 21,000           \$ 4,505           +         \$ 21,000           \$ 4,505           +         \$ 3,960           \$ 7,686           +         \$ 61,940           \$ 4,505           +         \$ 61,940           \$ 405(315:0)         \$ "X" to exclude income from calculation           \$ 3,003.20         2 Yr Avg. or CY?           2 Yr Avg. or CY?         2 Yr Avg. or CY?           a to Current Year         95,45%</td> <td>Annual Figures (Per Tax Returns)         Manual           2017         2016         2017           ANDERSON TRUST         ANDERSON TRUST         ANDERSON TRUST           20-1234567         20-1234567         20-1234567           Borrower 1         JACK ANDERSON         JACK ANDERSON           +         \$         15,980         \$           +         \$         21,000         \$           +         \$         21,000         \$           +         \$         21,000         \$         6,033           +         \$         \$         9,4,505         \$           +         \$         \$         9,600         \$         7,686           +         \$         \$         \$         9,393         \$           +         \$         \$         \$         \$         \$           (Returns (Annual)         \$         \$         \$         \$         \$           \$         \$         \$         \$         \$         \$         \$           \$         \$         \$         \$         \$         \$         \$         \$           \$         \$         \$         \$         \$         &lt;</td> | Annual Figures (Per Tax Returns)           2017         2016           ANDERSON TRUST         ANDERSON TRUST           ANDERSON TRUST         ANDERSON TRUST           20-1234567         20-1234567           Borrower 1         JACK ANDERSON           +         \$ 15,980           +         \$ 21,000           \$ 4,505           +         \$ 21,000           \$ 4,505           +         \$ 3,960           \$ 7,686           +         \$ 61,940           \$ 4,505           +         \$ 61,940           \$ 405(315:0)         \$ "X" to exclude income from calculation           \$ 3,003.20         2 Yr Avg. or CY?           2 Yr Avg. or CY?         2 Yr Avg. or CY?           a to Current Year         95,45% | Annual Figures (Per Tax Returns)         Manual           2017         2016         2017           ANDERSON TRUST         ANDERSON TRUST         ANDERSON TRUST           20-1234567         20-1234567         20-1234567           Borrower 1         JACK ANDERSON         JACK ANDERSON           +         \$         15,980         \$           +         \$         21,000         \$           +         \$         21,000         \$           +         \$         21,000         \$         6,033           +         \$         \$         9,4,505         \$           +         \$         \$         9,600         \$         7,686           +         \$         \$         \$         9,393         \$           +         \$         \$         \$         \$         \$           (Returns (Annual)         \$         \$         \$         \$         \$           \$         \$         \$         \$         \$         \$         \$           \$         \$         \$         \$         \$         \$         \$         \$           \$         \$         \$         \$         \$         < |

### Borrower 1 vs. Borrower 2

By default, income is assigned to Borrower 1. To assign the income to Borrower 2, click the "B1" or "Borrower 1" drop-down and select Borrower 2 to re-assign the income. This provides a convenient way to categorize income by borrower.

*Important!* Assigning income to Borrower 2 does not change the cumulative qualifying income total — it only changes who the income is assigned to.

| Business Name (Line C) | Borrower 1 | GALAXY | GALAXY |
|------------------------|------------|--------|--------|
|                        | Bollower 2 |        |        |

### **Notes**

Use the Notes section at the bottom of each "repeated income group" to comment on the reason for manual overrides or any other changes made to the business.

| Qualifying Income (Annual)  | \$ | 17,932.00 |
|-----------------------------|----|-----------|
| Qualifying Income (Monthly) | Ş  | 1,494.33  |
|                             |    |           |
| Notes:-                     |    |           |
|                             |    |           |
|                             |    |           |
|                             |    |           |
|                             | _  | _         |

### **Manual Overrides**

Manual override columns are provided to amend data extracted from uploaded documents. Always remember to add documentation in the notes section when changing, removing, or adding income.

*Important!* Figures in the "Annual Figures (Per Tax Returns)" columns are scanned directly from the borrower's tax documents and are protected. They can only be altered by using the Manual Overrides columns. In addition, line items that are the result of calculations cannot be manually changed.

| Description                      | Description |   |        | Annual Figure | s (Pe | Manual Overrides |            |      |      |
|----------------------------------|-------------|---|--------|---------------|-------|------------------|------------|------|------|
| Description                      |             |   |        | 2017 2016     |       |                  |            | 2017 | 2016 |
| Royalty income                   | Borrower 1  |   | 79 NEW | /PORT BEACH   |       | 79 NEW           | PORT BEACH |      |      |
| Total Royalty Received (lines 4) |             | + | \$     | 80,000        |       | \$               | 77,000     |      |      |
| Depletion (line 18)              |             | + | \$     | 2,430         |       | \$               | 2,710      |      |      |
| Total Expenses (line 20)         |             | - | \$     | 15,015        |       | \$               | 25,600     |      |      |
|                                  |             |   |        |               |       |                  |            |      |      |

The values entered in the Manual Override columns will appear in the corresponding Annual Figures column, adjusting the Qualifying Income accordingly. There are three ways to use LoanBeam's Manual Override functionality.

**1) Input a specific dollar amount.** This example shows a manual override replacing the original value with \$40,000.

| Description |            |                      | Annual Figure                  | s (Pe                                                                                                    | er Tax Retu                                                                         |                                                                                                    | Manual Overrides                                                                                                    |                                                                                                    |                                                                                                    |                                                                                                    |
|-------------|------------|----------------------|--------------------------------|----------------------------------------------------------------------------------------------------|-------------------------------------------------------------------------------------|----------------------------------------------------------------------------------------------------|----------------------------------------------------------------------------------------------------|----------------------------------------------------------------------------------------------------|----------------------------------------------------------------------------------------------------|----------------------------------------------------------------------------------------------------|
|             |            |                      | 2017 2016                      |                                                                                                    |                                                                                     |                                                                                                    |                                                                                                    | 2017                                                                                                    | 2016                                                                                                    |                                                                                                    |
| Borrower 1  |            | 79 NE                | WPORT BEACH                    |                                                                                                    | 79 NEW                                                                              | PORT BEACH                                                                                                    |                                                                                                    |                                                                                                    |                                                                                                    |                                                                                                    |
| ·           | +          | Ş                    | 40,000                         | 1                                                                                                    | \$                                                                                  | 77,000                                                                                                    | <u>-</u> ۱                                                                                                    | \$                                                                                                    | 40,000                                                                                                    |                                                                                                    |
|             | +          |                      | -,                             | 4                                                                                                    | \$                                                                                  | 2,710                                                                                                    |                                                                                                    |                                                                                                    |                                                                                                    |                                                                                                    |
|             | -          | \$                   | 15,015                         |                                                                                                    | \$                                                                                  | 25,600                                                                                                    |                                                                                                    |                                                                                                    |                                                                                                    |                                                                                                    |
|             | Borrower 1 | Borrower 1<br>+<br>+ | Borrower 1 79 NE<br>+ 5<br>- 5 | Annual Figure 2017           Borrower 1         79 NEWPORT BEACH           +         \$ 40,000           +         \$ 15,015 | Annual Figures (Po<br>2017<br>Borrower 1 79 NEWPORT BEACH<br>+ 40,000<br>+ 5 15,015 | Annual Figures (Per Tax Returnation 2017           Borrower 1         79 NEWPORT BEACH         79 NEW           +         \$ 40,000         \$           +         \$ 15,015         \$ | Annual Figures (Per Tax Returns)<br>2017           2017         2016           Borrower 1         79 NEWPORT BEACH         79 NEWPORT BEACH           +         \$ 40,000         \$ 77,000           +         \$ 15,015         \$ 25,600 | Annual Figures (Per Tax Returns)<br>2017           2017         2016           Borrower 1         79 NEWPORT BEACH         79 NEWPORT BEACH           +         \$ 40,000         \$ 77,000           +         \$ 15,015         \$ 25,600 | Annual Figures (Per Tax Returns)<br>2017           2017         2016           Borrower 1         79 NEWPORT BEACH         79 NEWPORT BEACH           +         \$ 40,000         \$ 77,000           +         \$ 15,015         \$ 25,600 | Annual Figures (Per Tax Returns)         Manual C           2017         2016         2017           Borrower 1         79 NEWPORT BEACH         79 NEWPORT BEACH         5           +         \$ 40,000         \$ 77,000         \$ 40,000           +         \$ 15,015         \$ 25,600         \$ 25,600 |

2) Input \$0 to remove income entirely. This example shows a manual override removing the original value, replacing it with \$0.

| Description                      |            |   |        | Annual Figures                    | (Per Tax Ret | Manual Overrides |         |      |
|----------------------------------|------------|---|--------|-----------------------------------|--------------|------------------|---------|------|
| Description                      |            |   |        | 2017                              | 2016         |                  | 2017    | 2016 |
| Royalty income                   | Borrower 1 |   | 79 NEV | 79 NEWPORT BEACH 79 NEWPORT BEACH |              |                  |         |      |
| Total Royalty Received (lines 4) |            | + | ş      | - 1                               | \$           | 77,000           | \$<br>- |      |
| Depletion (line 18)              |            | + |        | -,                                | \$           | 2,710            |         |      |
| Total Expenses (line 20)         |            | - | \$     | 15,015                            | \$           | 25,600           |         |      |

**3)** Delete an override to return to the original amount. This example shows a deleted manual override, replacing the overridden value with the original value of \$80,000.

| Description                      |            |   |       | Annual Figure                     | es (Pe | er Tax Retu | Manual Overrides |      |      |
|----------------------------------|------------|---|-------|-----------------------------------|--------|-------------|------------------|------|------|
| Description                      |            |   |       | 2017                              |        |             | 2016             | 2017 | 2016 |
| Royalty income                   | Borrower 1 |   | 79 NE | 79 NEWPORT BEACH 79 NEWPORT BEACH |        |             |                  |      |      |
| Total Royalty Received (lines 4) |            | + | \$    | 80,000                            |        | \$          | 77,000           |      |      |
| Depletion (line 18)              |            | + |       | _,                                |        | \$          | 2,710            |      |      |
| Total Expenses (line 20)         |            | - | \$    | 15,015                            |        | \$          | 25,600           |      |      |

# **Cover Page**

The first tab in the Excel workbook is the Cover Page. This tab details borrower and loan information, including the Application ID, Reference Number, and files uploaded. In addition, this tab displays a list of application alerts (e.g., missing documents) defined as "Findings." This data may be used to improve income calculation.

*Important!* The number contained in LoanBeam's "Reference No" cell may be used in Freddie Mac's Loan Product Advisor (LPA) to receive Rep & Warrant relief.

|    |                         |                             | LoanB | _*<br>eam             |                         |          |
|----|-------------------------|-----------------------------|-------|-----------------------|-------------------------|----------|
| 1  | LoanBeam Annou          | incements                   |       |                       |                         |          |
|    |                         |                             |       |                       |                         |          |
|    |                         |                             |       |                       |                         |          |
|    | Application Detai       | IS                          |       |                       |                         |          |
|    | Application ID          | 12122018                    |       | Loan Processor's Name | Mike Smith              |          |
|    | Reference No            | 654987256                   |       | Underwriter's Name    | Janet Jones             |          |
|    | Other ID                | Created for file prep class |       | Location Name         | Corporate               |          |
|    | Borrower's First Name   | Jack                        |       | Template Name         | 2017-2016 FNMA SEI 1084 |          |
|    | Borrower's Last Name    | Anderson                    |       |                       |                         |          |
| ш  | Findings                |                             |       |                       |                         |          |
| #  | Category                | Severity                    | Title |                       | Notes                   | Resolved |
|    |                         |                             |       |                       |                         | No       |
|    |                         |                             |       |                       |                         | No       |
| IV | Files Uploaded          |                             |       |                       |                         |          |
| #  | File Name               |                             |       |                       |                         |          |
| 1  | Jack Anderson 2016 Form | 1040.pdf                    |       |                       |                         |          |
| 2  | Jack Anderson 2017 Form | 1040.pdf                    |       |                       |                         |          |
|    |                         |                             |       |                       |                         |          |
|    |                         |                             |       |                       |                         |          |
| v  | Notes                   |                             |       |                       |                         |          |
|    |                         |                             |       |                       |                         |          |
|    |                         |                             |       |                       |                         |          |

# Summary Sheet (FNMA SEI 1084)

The Summary Sheet tab aggregates your borrower's qualifying income in a single, simple-to-read location.

The borrower's total qualifying income is a combination of the data found on the other tabs. It is important to verify the borrower's information on all tabs before considering the qualifying income on the Summary Sheet as an overall total.

|             |                                |     |                     |          |                              |          | FINIMA JET 1004      |
|-------------|--------------------------------|-----|---------------------|----------|------------------------------|----------|----------------------|
|             | Fannie                         | Mae | 1084 2023-2022 Inco | me Ca    | lculation Summary            |          |                      |
|             |                                |     | 0                   |          | D2                           |          |                      |
| Tax Payer:  | JACK ANDERSON B1               |     | Borrower 1          |          | Borrower 2                   |          |                      |
| Spouse:     | MARY ANDERSON B2               |     | (JACK ANDERSON)     |          | (MARY ANDERSON)              |          |                      |
|             | Monthly Self-Employment Income | \$  | 11,183.87           | (Comb    | ined Borrower 1 & Borrower 2 | 2)       |                      |
|             | Schedule C                     |     |                     |          | Total                        | s        | 11,183.87            |
| -           | GALAXY                         | \$  | 3,427.97            | \$       | -                            |          |                      |
|             | LIMCA LTD                      | \$  | 4,894.67            | \$       | -                            |          |                      |
|             | LIPTOP INC                     | \$  | 2,861.23            | \$       | -                            | ~        |                      |
| -           | Partnership income             | <   |                     | <        | 10tai                        | \$       | -                    |
|             | S-Corporation Income           | •   |                     | Ŷ        | Total                        | \$       | -                    |
| -           |                                | \$  | -                   | \$       | -                            |          |                      |
| -           | Corporation Income             | ¢   |                     | ć        | Total                        | \$       | -                    |
|             |                                | 2   | -                   | \$       | -                            |          |                      |
|             | Other Income Types             |     | Borrower 1          |          | Borrower 2                   | Other Wa | ge Borrowers' Income |
|             | Wages (Paystubs / W-2)         | \$  | 5,328.59            | \$       | 5,666.27                     | \$       | -                    |
|             | Wages (Form 1040, Line 1z)     |     |                     |          |                              |          |                      |
|             | Tax-Exempt Interest            | Ş   |                     | Ş        |                              |          |                      |
|             | State and Local Tax Refunds    | 5   |                     | Ş        |                              |          |                      |
|             | Alimony                        | S   |                     |          |                              |          |                      |
|             | IRA, Pensions & Annuities      | 5   |                     | 5        |                              |          |                      |
|             | Unemployment Compensation      | 5   |                     | \$       |                              |          |                      |
|             | Social Security                |     |                     |          |                              |          |                      |
|             | Other Income                   | 5   |                     | 5        |                              |          |                      |
|             | Manual Adjustments             | 2   | (4, 000, 00)        | 5        |                              |          |                      |
|             | 2106 Expenses                  | 2   | (1,889.33)          | 2        |                              |          |                      |
|             | Interest                       |     | 2,110.00            |          |                              |          |                      |
|             | Dividends                      |     | 1,908.33            |          |                              |          |                      |
|             | Capital Gains / Loss           |     | 1,450.00            |          |                              |          |                      |
|             | Installment Sale Income        |     |                     |          |                              |          |                      |
|             |                                |     |                     |          |                              |          |                      |
| 100         | Schedule E - Rental            | ć   | 3 077 50            | ~        | Total                        | \$       | -                    |
| 108 041445  | AIVIDAZAK, IKVINE, CA 92614-01 |     |                     |          |                              |          |                      |
| TOP PALIVIE | Schedule F - Royalty           |     |                     |          | Total                        | c        | 3 00/ 17             |
| -           | 79 NEWPOPT REACH 01            | ¢   | 3 004 17            | ¢        | TULdi                        | Ŷ        | 5,004.17             |
|             | Farm Income                    | ç   | 5,004.17            | Ş        | -<br>Total                   | < .      | (128 55)             |
| -           |                                | s   | (428.33)            | s        | -                            | Ŷ        | (+20.53)             |
|             | Trust                          | Ť   | (+20.00)            | ý        | Total                        | \$       | -                    |
| -           |                                | \$  | -                   | S        | -                            |          |                      |
| -           | Rental (Manual)                | ć   |                     | <i>c</i> | Total                        | \$       | -                    |
|             |                                |     |                     |          |                              |          |                      |
|             |                                |     |                     |          |                              |          |                      |
|             |                                |     |                     |          |                              |          |                      |
|             |                                |     |                     |          |                              |          |                      |
|             |                                |     |                     |          |                              |          |                      |
|             |                                |     |                     |          |                              |          |                      |

# Summary Sheet (FNMA SEI 1084) (cont.)

The income found on the FNMA SEI 1084 is divided into two main sections: "Monthly Self-Employment Income" which is the QI Fannie Mae uses for their Self-Employed Rep & Warranty program, and the borrower's total qualifying income.

### **Monthly Self-Employment Income**

Displays the qualifying income totals for all self-employment income per Fannie Mae's guidelines. Currently, only Schedule C, Partnerships, S Corps, and C Corps are participating in the program. The income totals for these entities may be used in Desktop Underwriter (DU) to receive Rep & Warrant relief.

*Important!* According to the <u>Fannie Mae Selling Guide</u>, the Monthly Self-Employment Income amount calculated by LoanBeam is only eligible for Rep & Warrant if the line indicators display "No Change."

| Monthly Self-Employment Income | \$<br>30,246.46 | (Comb | pined Borrrower 1 & Borrower | 2) |           |           |
|--------------------------------|-----------------|-------|------------------------------|----|-----------|-----------|
| Schedule C                     |                 |       | Total                        | \$ | 6,607.13  |           |
| GALAXY                         | \$<br>1,494.33  | \$    | -                            |    |           | No Change |
| LIMCA LTD                      | \$<br>3,760.92  | \$    | -                            |    |           | No Change |
| LIPTOP INC                     | \$<br>1,351.88  | \$    | -                            |    |           | No Change |
| Partnership Income             |                 |       | Total                        | \$ | (962.33   |           |
| TNT PARTNERSHIP                | \$<br>-         | \$    | -                            |    |           | No change |
| TNT PARTNERSHIP                | \$<br>(962.33)  | \$    | -                            |    |           | No change |
| S-Corporation Income           |                 |       | Total                        | \$ | 2,540.75  | <b> </b>  |
| CNBC CORPORATION               | \$<br>-         | \$    | -                            |    |           | No Change |
| PNBC SOLUTIONS INC             | \$<br>2,540.75  | \$    | -                            |    |           | No Change |
| Corporation Income             |                 |       | Total                        | \$ | 22,060.92 |           |
| ABC CORPORATION                | \$<br>22,060.92 | \$    | -                            |    |           | No Change |

### **Other Income Types**

The borrower's qualifying income from income sources other than self-employment appears in the Other Income Types section at the bottom of the tab. This income may be used to qualify the borrower for a Ioan, but is NOT included in the scope of the Fannie Mae Rep & Warrant program.

*Important!* Wage Income may be included from either the **Wages (Paystubs/W-2)** row or from the **Wages (Form 1040, Line 1z)** row, but income cannot be included from both sources simultaneously. See the Wage Income section for further information.

| Other Income Types                      |    | Borrower 1 |    | Borrower 2 | Other Wage Borrowers' Income |
|-----------------------------------------|----|------------|----|------------|------------------------------|
| Wages (Paystubs / W-2)                  | \$ | 5,328.59   | \$ | 5,666.27   | s -                          |
| Wages (Form 1040, Line 1z)              |    |            |    |            |                              |
| Tax-Exempt Interest                     |    |            |    |            |                              |
| State and Local Tax Refunds             |    |            |    |            |                              |
| Alimony                                 |    |            |    |            |                              |
| IRA, Pensions & Annuities               |    |            |    |            |                              |
| Unemployment Compensation               |    |            |    |            |                              |
| Social Security                         |    |            |    |            |                              |
| Other Income                            |    |            |    |            |                              |
| Manual Adjustments                      |    |            |    |            |                              |
| 2106 Expenses                           | \$ | (1,889.33) | \$ | -          |                              |
| Interest                                |    |            |    |            |                              |
| Dividends                               |    |            |    |            |                              |
| Capital Gains / Loss                    |    |            |    |            |                              |
| Sales of Business Property              |    |            |    |            |                              |
| Installment Sale Income                 |    |            |    |            |                              |
| Schedule E - Rental                     |    |            |    | Total      | \$ -                         |
| 100.AMBAZAR, IRVINE, CA 92614 01        | S  | 3,077.50   | S  | -          |                              |
| 108 PALMER RESIDEN, IRVINE, CA 92461 01 |    |            |    |            |                              |
| Schedule E - Royalty                    |    |            |    | Total      | \$ 3,004.17                  |
| 79 NEWPORT BEACH 01                     | \$ | 3,004.17   | \$ | -          |                              |
| Farm Income                             |    |            |    | Total      | \$ (428.33)                  |
| AGRICULTURAL PRODUCT                    | \$ | (428.33)   | \$ | -          |                              |
| Trust                                   |    |            |    | Total      | \$ -                         |
|                                         | \$ | -          | Ş  | -          |                              |
| Rental (Manual)                         |    |            |    | Total      | \$ -                         |
|                                         | Ś  | -          | Ś  | -          |                              |

# Summary Sheet (FNMA SEI 1084) (cont.)

### **Cumulative Qualifying Income**

The borrower's Monthly Self-Employment Income and Other Income Types are combined at the bottom of the tab.

This is the monthly income the borrower qualifies for per Fannie Mae's guidelines, but is not guaranteed under the Rep & Warrant program.

| Schedule C                              |          |            |          | Total      | \$ 11,183.87                 |           |
|-----------------------------------------|----------|------------|----------|------------|------------------------------|-----------|
| GALAXY                                  | \$       | 3,427.97   | \$       | -          |                              | No Change |
| LIMCA LTD                               | \$       | 4,894.67   | \$       | -          |                              | No Change |
| LIPTOP INC                              | \$       | 2,861.23   | \$       | -          |                              | No Change |
| Partnership Income                      |          |            |          | Total      | \$ -                         | _         |
|                                         | \$       | -          | \$       | -          |                              | No change |
| S-Corporation Income                    |          |            |          | Total      | \$ -                         | _         |
|                                         | \$       | -          | \$       | -          |                              | No Change |
| Corporation Income                      |          |            |          | Total      | \$ -                         | _         |
|                                         | \$       | -          | \$       | -          |                              | No Change |
| Other Income Types                      |          | Borrower 1 |          | Borrower 2 | Other Wage Borrowers' Income |           |
| Wages (Paystubs / W-2)                  | c        | 5 328 50   | c        | 5 666 27   | c .                          |           |
| Wages (Form 1040 Line 17)               | ŝ        | 700.00     |          | 5,000.27   | <b>•</b>                     |           |
| Tay-Evempt Interest                     |          |            |          |            |                              |           |
| State and local Tay Perunds             | č        |            | c c      |            |                              |           |
| Alimony                                 |          |            |          |            |                              |           |
| IRA Pensions & Annuities                |          |            |          |            |                              |           |
| Unemployment Compensation               |          |            |          |            |                              |           |
| Social Security                         |          |            |          |            |                              |           |
| Other Income                            |          |            |          |            |                              |           |
| Manual Adjustments                      | è        |            |          |            |                              |           |
| 2106 Evpenses                           | è        | (1 880 23) | c c      |            |                              |           |
| Interest                                | <u>د</u> | (1,885.55) | <b>,</b> | _          |                              |           |
| Dividends                               |          | 1 008 22   |          |            |                              |           |
| Capital Gains / Loss                    |          |            | c<br>c   |            |                              |           |
| Salas of Rusiness Property              | e e      | 1,430.00   |          |            |                              |           |
| Installment Sale Income                 |          | 410.07     |          |            |                              |           |
| instaiment sale income                  |          |            |          |            |                              |           |
| Schedule E - Rental                     |          |            |          | Total      | \$ -                         | _         |
| 100.AMBAZAR, IRVINE, CA 92614 01        |          |            |          |            |                              |           |
| 108 PALMER RESIDEN, IRVINE, CA 92461 01 |          |            |          |            |                              |           |
| Schedule E - Royalty                    |          |            |          | Total      | \$ 3,004.17                  | _         |
| 79 NEWPORT BEACH 01                     | \$       | 3,004.17   | \$       | -          |                              |           |
| Farm Income                             |          |            |          | Total      | \$ (428.33)                  | <u>)</u>  |
| AGRICULTURAL PRODUCT                    | \$       | (428.33)   | \$       | -          |                              |           |
| Trust                                   |          |            |          | Total      | \$ -                         | _         |
|                                         |          |            |          |            |                              |           |
| Rental (Manual)                         |          |            |          | Total      | \$ -                         | _         |
|                                         |          |            |          |            |                              |           |
|                                         |          |            |          |            |                              |           |
|                                         |          |            |          |            |                              |           |
|                                         |          |            |          |            |                              |           |
|                                         | \$       | -          | \$       | -          | _                            |           |
| Total Income per Borrower               | \$       | 17,198.96  | \$       | 5,666.27   |                              |           |
|                                         |          |            |          |            |                              |           |

# Summary Sheet (Freddie Mac Form 91)

The Summary Sheet tab aggregates your borrower's qualifying income in a single, simple-to-read location.

The borrower's total qualifying income is a combination of the data found on the other tabs. It is important to verify the borrower's information on all tabs before considering the qualifying income on the Summary Sheet as an overall total.

*Important!* Wage Income may be included from either the **Wages (Paystubs/W-2)** row or from the **Wages (Form 1040, Line 1z)** row, but income cannot be included from both sources simultaneously. See the Wage Income section for further information.

|                                         |          | 2023-2022 Income Calculati | on Su   | nmary           |                                |
|-----------------------------------------|----------|----------------------------|---------|-----------------|--------------------------------|
|                                         |          | Porrower 1                 |         | Porrowar 2      | Other Perrowers                |
| Tax Paver: JACK ANDERSON B1             |          | Borrower 1                 |         | Borrower 2      | Other Borrowers                |
| Spouse: MARY ANDERSON B2                |          | (JACK ANDERSON)            |         | (MARY ANDERSON) |                                |
|                                         |          |                            |         |                 |                                |
|                                         |          | Monthly Income             | 2       |                 |                                |
| Net Qualifying Income per Borrower      | Ş        | 15,287.03                  | Ş       | 5,666.27        | ş -                            |
|                                         |          |                            |         |                 |                                |
| Wage Income (Paystubs / W-2s)           | \$       | 4,333.33                   | \$      | 5,666.27        | \$ -                           |
| Wages (Line 1z Form 1040)               | Ş        |                            | Ş       |                 |                                |
| Tax-Exempt Interest                     |          |                            |         |                 |                                |
| Alimony                                 |          |                            |         |                 |                                |
| IRAs Pensions & Annuities               |          |                            |         |                 |                                |
| Unemployment Compensation               |          |                            |         |                 |                                |
| Social Security                         | ş        |                            | Ş       |                 | Wage Income for borrowers      |
| Other Income                            | Ş        |                            | Ş       |                 | other than (JACK ANDERSON) and |
| Manual Adjustments                      | Ş        | -                          | Ş       |                 | (MARY ANDERSON).               |
| 2106 Expenses                           | ş        | (1,889.33)                 | ş       | -               |                                |
| Interest                                |          | 2,110.00                   |         |                 |                                |
| Dividends                               | Ş        |                            |         |                 |                                |
| Capital Gains / Loss                    |          | 2,616.67                   |         |                 |                                |
| Installment Sale Income                 | Ş        |                            | Ş       |                 |                                |
|                                         |          | Schedule C                 |         |                 |                                |
| GALAXY                                  | s        | 3,427,97                   | Ś       | -               |                                |
| LIMCALTD                                | ŝ        | 4 894 67                   | s       | -               |                                |
|                                         | ŝ        | 2,861,23                   | ŝ       | -               |                                |
|                                         |          | Schedule E - Rent          | tal     |                 |                                |
| 100.AMBAZAR, IRVINE, CA 92614 01        | Ş        | 3,077.50                   | Ş       | -               |                                |
| 108 PALMER RESIDEN, IRVINE, CA 92461 01 | Ş        | 5,083.33                   | Ş       | -               |                                |
|                                         |          | Schedule E - Roya          | lty     |                 |                                |
| 79 NEWPORT BEACH 01                     | \$       | 3,004.17                   | \$      |                 |                                |
|                                         |          | Farm Income                |         |                 |                                |
| AGRICULTURAL PRODUCT                    | \$       | (1,345.00)                 | Ş       | -               |                                |
|                                         | -        | Partnership Incor          | ne      |                 |                                |
|                                         | ş        | -<br>-                     | Ş       | -               |                                |
|                                         | <u>_</u> | S-Corporation inco         | me      |                 |                                |
|                                         | Ş        |                            | Ş       | -               |                                |
|                                         | ¢        | Corporation incor          | ne<br>¢ |                 |                                |
|                                         | Ş        | -<br>Trust                 | Ş       | -               |                                |
|                                         | S        | must                       | S       |                 |                                |
|                                         | - Y      | Rental (Manual             | )       |                 |                                |
|                                         | Ş        | -                          | Ş       | -               |                                |
|                                         |          |                            |         |                 | I                              |
|                                         |          |                            |         |                 | I                              |
|                                         |          |                            |         |                 |                                |
|                                         | Ş        | -                          | Ş       | -               |                                |

# **Main Sheet**

The Main Sheet tab contains the borrower's 1040 income, along with income totals from the other tabs.

While values from Form 1040, Form 2106, Schedule B, Schedule D, and Forms 4797 and 6252 are populated solely on the Main Sheet, information from multi-instance forms, like Schedule C, Rental, Partnership, etc., are detailed on their own individual tabs — and only their cumulative totals are passed back to the Main Sheet.

| CAS            | SH - FLOW ANALYSIS (Form 1084)                                                                                                    |                             |          |                  |         | Put X to ignore 2022 | 2 Income      |                 |       |            |
|----------------|----------------------------------------------------------------------------------------------------|-----------------------------|----------|------------------|---------|----------------------|---------------|-----------------|-------|------------|
| Loan.<br>Cells | Seam is used as a tool and should be used with the understanding that the results <u>i</u><br>shaded in 'aqua' require manual input. The results must be validated by an under | generated do not<br>writer: | constitu | ute an approval. |         |                      |               |                 | Manua | I Override |
| 1              | Form 1040 / 1040-SR                                                                                                    |                             |          | 2023             | 2022    | QI (Annual)          | QI (Monthly)  | 2 Yr Avg. / CY? | 2023  | 2022       |
| B1             | Borrower Wages, salaries considered elsewhere (Line 1z)                                                                                                    | Excluded                    | +        | \$ 8,400         | \$ -    | \$ -                 | s -           | СҮ              |       |            |
| B2             | Co-Borrower's Portion of Wages (Line 1z)                                                                                                    | Excluded                    | +        |                  |         | 5 -                  | s -           |                 |       |            |
| B1             | Tax-Exempt Interest Income (Line 2a)                                                                                                    | Excluded                    | +        | \$ 3,550         | ş -     | \$ -                 | s -           | СҮ              |       |            |
| B1             | State and Local Tax Refunds (Sch 1 Line 1)                                                                                                    | Excluded                    | +        | s -              | s -     | s -                  | s -           |                 |       |            |
| B1             | Alimony Received (Sch 1 Line 2a)                                                                                                    | Excluded                    | +        | \$ 9,200         | ş -     | s -                  | s -           | СҮ              |       |            |
| B1             | IRAs, Pensions & Annuities (Line 4a/4b + 5a/5b)                                                                                                    | Excluded                    | +        | \$ 17,800        | s -     | \$ -                 | s -           |                 |       |            |
| B1             | Unemployment Compensation (Sch 1 Line 7)                                                                                                    | Excluded                    | +        | \$ 5,000         | \$ -    | \$ -                 | s -           | Сү              |       |            |
|                | a) Social Security benefits (Line 6a)                                                                                                    |                             |          | \$ 9,600         | \$ -    |                      |               |                 |       |            |
|                | b) Taxable amount (Line 6b)                                                                                                    |                             |          | \$ 8,160         | \$ -    |                      |               |                 |       |            |
| B1             | Total Social Security: Enter SS Gross up %                                                                                                    | Excluded                    | +        | \$ 9,600.00      | s -     | \$ -                 | s -           | CY              |       |            |
| B1             | Total Other Income (Sch 1, Line 9)                                                                                                    | Excluded                    | +        | \$ 7,500         | \$ -    | \$ -                 | s -           | CY              |       |            |
| B1             | Other:                                                                                                    |                             | +        |                  |         | \$ -                 | \$ -          |                 |       |            |
| Ш              | FORM 2106 - EMPLOYEE BUSINESS EXPENSES                                                                                                    | Included                    |          | 2023             | 2022    | QI (Annual)          | QI (Monthly)  | 2 Yr Avg. / CY? | 2023  | 2022       |
|                | Total Expenses (Line 8a)+(Line 8b)                                                                                                    |                             | -        | \$ 23,672        | \$-     |                      |               |                 |       |            |
|                | Depreciation (Line 28; if Actual Method)                                                                                                    |                             | +        | \$ 1,000         | \$ -    | -                    |               |                 |       |            |
|                | Business Miles: LINE 13                                                                                                    |                             |          | 1,200            | 0       |                      |               |                 |       |            |
|                | x Depreciation Rate                                                                                                    |                             |          | \$ 0.28          | \$ 0.26 |                      |               |                 |       |            |
|                | = Total Mileage Depreciation                                                                                                    |                             |          | s -              | \$-     |                      |               |                 |       |            |
| B1             | Form 2106 Total                                                                                                    |                             |          | \$ (22,672.00)   | \$-     | \$ (22,672.00)       | \$ (1,889.33) | СҮ              |       |            |
| ш              | SCHEDULE B - INTEREST AND DIVIDEND INCOME                                                                                                    |                             |          | 2023             | 2022    | QI (Annual)          | QI (Monthly)  | 2 Yr Avg. / CY? | 2023  | 2022       |
| B1             | Interest Income (Line 2b)                                                                                                    | Excluded                    | +        | \$ 25,320        | \$ -    | s -                  | s -           | СҮ              |       |            |
| B1             | Dividend Income (Line 3b)                                                                                                    | Excluded                    | +        | \$ 22,900        | s -     | \$ -                 | 5 -           | СҮ              |       |            |
| IV             | SCHEDULE C - PROFIT OR LOSS FROM BUSINESS: SOLE PROPRIETORSHIP                                                                                                    |                             |          | 2023             | 2022    | OI (Annual)          | OI (Monthiv)  |                 |       |            |
| Tota           | al Schedule C Income                                                                                                    | Included                    | +        | \$ 134,206.40    | \$-     | \$ 134,206.40        | \$ 11,183.87  |                 | <     | reakdown   |

To easily access detailed information about multi-instance forms and schedules from the Main Sheet, click the "View breakdown" hyperlink next to the corresponding income stream.

| VIII SCHEDULE E - SUPPLEMENTAL INCOME AND LOSS |             |   | 2017            | 2016            | QI (Annual)  | QI (Monthly) |                   |
|------------------------------------------------|-------------|---|-----------------|-----------------|--------------|--------------|-------------------|
| Total Royalty Income                           | Included    | + | \$<br>67,415.00 | \$<br>54,110.00 | \$ 60,762.50 | \$ 5,063.54  | << View breakdown |
| Total Rental Income                            | Control and | + | \$<br>51,595.00 | \$<br>83,020.00 | \$ -         | \$-          | << View breakdown |
| Total Rental Income (Manual)                   | Excluded    | + |                 | <br>            | \$ -         | s -          | <                 |

# Wage Income

The Wage Income tab displays the calculated wage income earned by the borrower(s), separated by employer.

| Description           |          |                       |   |    |            |              |        |                         |                                         |         |          |          | Manual      | Overrides    |
|-----------------------|----------|-----------------------|---|----|------------|--------------|--------|-------------------------|-----------------------------------------|---------|----------|----------|-------------|--------------|
| Employer              |          |                       |   |    |            | GA           | LAXY   |                         |                                         |         |          |          |             |              |
| Employee              |          | Other                 |   |    |            | Jack A       | nderso | n                       |                                         |         |          |          |             |              |
| Pay Period            |          | Bi-Weekly             |   |    | 1/7/:      | 2024         | to     | 1/20/                   | /2024                                   |         |          |          |             |              |
| YTD Number of Months  |          |                       |   |    |            | 1            | 00     |                         |                                         |         |          |          |             |              |
|                       |          |                       |   |    |            |              |        |                         |                                         |         |          |          | Manual      | Overrides    |
| W-2 Income            |          |                       |   |    | 2023 W-2   | 2022 W-2     |        |                         |                                         |         |          |          | 2023 W-2    | 2022 W-2     |
| Box 1                 |          |                       |   | \$ | 62,028.71  | \$ 48,681.81 |        |                         |                                         |         |          |          |             |              |
| Box 5                 |          |                       |   | \$ | 65,242.79  | \$ 49,214.96 |        |                         |                                         |         |          |          |             |              |
| Fixed Income          |          | Calculation           |   | C  | urrent Pav | Current Pay  | Y      | ID Farnings             | YTD Monthly                             | 2023 W  |          | 2022 W-2 | Manual      | Overrides    |
|                       |          | Method                |   |    | ancircitay | Monthly      |        | 10 Lunin <sub>6</sub> 0 | , it is monently                        | Month   | ly       | Monthly  | Current Pay | YTD Earnings |
| Base                  |          |                       | + | \$ | 2,000.00   | \$ 4,333.33  | \$     | 17,716.75               | \$ 4,129.78                             |         |          |          |             |              |
| PTO                   |          |                       | + | \$ | -          | \$ -         | \$     | 1,500.00                |                                         |         |          |          |             |              |
| Holiday               |          |                       | + | \$ | -          | \$ -         | \$     | 800.00                  |                                         |         |          |          |             |              |
| Non-Taxable           |          |                       | + | \$ | -          | \$-          |        |                         |                                         |         |          |          |             |              |
| Fixed Income Total    |          |                       | = | \$ | 2,000.00   | \$ 4,333.33  | \$     | 20,016.75               | \$ 4,129.78                             | \$ 5,43 | 86.90 \$ | 4,101.25 |             |              |
| Variable Income       |          | Calculation           |   | C  | urrent Pav | Current Pay  | Y      | D Farnings              | YTD Monthly                             | 2023 W  |          | 2022 W-2 | Manual      | Overrides    |
|                       |          | Method                |   |    |            | Monthly      |        | 5 20110-00              | ,,,,,,,,,,,,,,,,,,,,,,,,,,,,,,,,,,,,,,, | Month   | ly       | Monthly  | Current Pay | YTD Earnings |
| Overtime              | Included | Current Average       | + | \$ | 400.88     | \$ 868.57    | \$     | 2,856.04                | \$ 868.57                               |         |          |          |             |              |
| Commissions           | Included | Current Average       | + | \$ | -          | \$ -         | \$     | -                       | ş -                                     |         |          |          |             |              |
| Bonus                 | Included | Current Average       | + | \$ | 58.47      | \$ 126.68    | \$     | 584.70                  | \$ 136.29                               |         |          |          |             |              |
| Shift Differential    | Included | Current Average       | + | \$ | -          | ş -          | \$     | -                       | ş -                                     |         |          |          |             |              |
| Tips                  | Included | Current Average       | + | \$ | -          | \$ -         | \$     | -                       | \$ -                                    |         |          |          |             |              |
| Mileage / Trip        | Included | Current Average       | + | \$ | -          | \$ -         | \$     | -                       | ş -                                     |         |          |          |             |              |
| Other                 | Included | Current Average       | + | \$ | -          | \$ -         | \$     | -                       | ş -                                     |         |          |          |             |              |
| Variable Income Total |          |                       | = | \$ | 459.35     | \$ 995.25    | \$     | 3,440.74                | \$ 1,004.86                             | \$      | - \$     | -        |             |              |
| Total Income          |          | Calculation<br>Method |   |    | QI         |              |        |                         |                                         |         |          |          |             |              |
| Fixed Income QI       |          | Current Average       | + | \$ | 4,333.33   |              |        |                         |                                         |         |          |          |             |              |
| Variable Income QI    |          |                       | + | \$ | 995.25     |              |        |                         |                                         |         |          |          |             |              |
| Total Monthly QI      |          |                       | = | \$ | 5,328.58   |              |        |                         |                                         |         |          |          |             |              |
|                       |          |                       |   |    |            |              |        |                         |                                         |         |          |          |             |              |
|                       |          |                       |   |    |            |              |        |                         |                                         |         |          |          |             |              |

The Description section displays Employer and Employee information, along with the borrower's Pay Period, Pay Frequency, and the number of months YTD based on the most recent Paystub submitted.

Paystub wages are automatically assigned to Borrower 1 or Borrower 2 based on borrower name matching. If a Paystub name does not match a borrower, the Paystub will be assigned to "Other." All income assigned as "Other" is aggregated on the Summary Sheet under "Other Borrowers."

To manually assign the income to a borrower, select the appropriate borrower via the Employee dropdown.

| Description          |           |   |          |            |           |
|----------------------|-----------|---|----------|------------|-----------|
| Employer             |           | _ |          | GALAXY     |           |
| Employee             | Other     |   | Jac      | k Anderson |           |
| Pay Period           | Bi-Weekly |   | 1/7/2024 | to         | 1/20/2024 |
| YTD Number of Months |           |   |          | 1.00       |           |
|                      |           |   |          |            |           |

If the only documents uploaded to LoanBeam are W-2 wage documents (and no tax documents are present), then all wage income will be assigned to Borrower 1 by default. To assign the income to Borrower 2 or Other, use the Employee drop-down.

### W-2 Income

W-2 Income is extracted from Box 1 and Box 5 of Form W-2 for the previous two years. This income is used for the **YTD + 12** and **YTD + 24** calculation methods, if selected.

W-2 Income can be updated via the Manual Overrides columns.

| W/2 Income |                           | Manual C     | Verrides |
|------------|---------------------------|--------------|----------|
| w-z mcome  | 2025 W-2 2022 W-2         | 2023 W-2     | 2022 W-2 |
| Box 1      | \$ 52,467.21 \$ 48,681.81 | \$ 52,467.21 |          |
| Box 5      | \$ 46,587.23 \$ 49,214.96 | \$ 46,587.23 |          |
|            |                           |              |          |

### **Paystub Income**

Wage income sections are broken down by income type and sub-type. They break down as follows:

- Fixed Income (top section)
  - Base
  - PTO
  - Holiday
  - Non-Taxable
- Variable Income (bottom section)
  - Overtime
  - Commissions
  - Bonus
  - Shift Differential
  - Tips
  - Mileage/Trip
  - Other (any income the system could not identify)

| Eived Income          |          | Calculation     |   | 0  | urront Day | Cu | rrent Pay | vī | D Farninge | vī | D Monthly     | 2023 W-2       | 2022 W-2    | Manual C    | verrides     |
|-----------------------|----------|-----------------|---|----|------------|----|-----------|----|------------|----|---------------|----------------|-------------|-------------|--------------|
| Fixed income          |          | Method          |   | C  | unenceay   | N  | /lonthly  |    | Dearnings  |    | Diviolitility | Monthly        | Monthly     | Current Pay | YTD Earnings |
| Base                  |          |                 | + | \$ | 2,000.00   | \$ | 4,333.33  | \$ | 17,716.75  | Ş  | 4,129.78      |                |             |             |              |
| РТО                   |          |                 | + | \$ | -          | \$ | -         | \$ | 1,500.00   |    |               |                |             |             |              |
| Holiday               |          |                 | + | \$ |            | \$ | -         | \$ | 800.00     |    |               |                |             |             |              |
| Non-Taxable           |          |                 | + | \$ | -          | Ş  | -         |    |            |    |               |                |             |             |              |
| Fixed Income Total    |          |                 | = | \$ | 2,000.00   | \$ | 4,333.33  | \$ | 20,016.75  | \$ | 4,129.78      | \$<br>5,436.90 | \$ 4,101.25 |             |              |
| Variable Income       |          | Calculation     |   | 0  | urront Day | Cu | rrent Pay | va | D Fornings | VT | DMonthly      | 2023 W-2       | 2022 W-2    | Manual C    | overrides    |
| variable income       |          | Method          |   | U  | unent Pay  | N  | /lonthly  |    | Dearnings  |    | Dimonutry     | Monthly        | Monthly     | Current Pay | YTD Earnings |
| Overtime              | Included | Current Average | + | \$ | 400.88     | \$ | 868.57    | \$ | 2,856.04   | \$ | 868.57        |                |             |             |              |
| Commissions           | Included | Current Average | + | \$ | -          | \$ | -         | \$ | -          | \$ | -             |                |             |             |              |
| Bonus                 | Included | Current Average | + | \$ | 58.47      | Ş  | 126.68    | \$ | 584.70     | Ş  | 136.29        |                |             |             |              |
| Shift Differential    | Included | Current Average | + | \$ | -          | \$ | -         | \$ |            | \$ | -             |                |             |             |              |
| Tips                  | Included | Current Average | + | \$ | -          | \$ | -         | \$ |            | \$ | -             |                |             |             |              |
| Mileage / Trip        | Included | Current Average | + | \$ | -          | \$ | -         | \$ | -          | \$ | -             |                |             |             |              |
| Other                 | Included | Current Average | + | \$ | -          | \$ | -         | \$ | -          | \$ | -             |                |             |             |              |
| Variable Income Total |          |                 | = | \$ | 459.35     | \$ | 995.25    | \$ | 3,440.74   | \$ | 1,004.86      | \$<br>-        | ş -         |             |              |
|                       |          |                 |   |    |            |    |           |    |            |    |               |                |             |             |              |

To present the most conservative default calculation, variable income is excluded by default, but each income stream may be included individually.

| Variable Income       |          |
|-----------------------|----------|
| Overtime              | Excluded |
| Commissions           | Excluded |
| Bonus                 | Excluded |
| Shift Differential    | Excluded |
| Tips                  | Excluded |
| Mileage / Trip        | Excluded |
| Other                 | Excluded |
| Variable Income Total |          |

Paystub data is separated into the following columns:

- Current Pay (Extracted Value) amount listed as Current Pay on the borrower's most recent paystub
- Current Pay Monthly (Calculated Value) monthly income calculated from Current Pay
- YTD Earnings (Extracted Value) amount listed as YTD Earnings on the borrower's most recent paystub
- YTD Monthly (Calculated Value) monthly income calculated from YTD Earnings

| Fixed Income          |          | Calculation     |   |    | Current Day | Current Pay |     | VTD Forninge | VT | D Monthly   | 2023 W-2       | 2022  | N-2    |   | Manual O    | verrides     |
|-----------------------|----------|-----------------|---|----|-------------|-------------|-----|--------------|----|-------------|----------------|-------|--------|---|-------------|--------------|
| Fixed income          |          | Method          |   |    | Current Pay | Monthly     |     | TTD carnings |    | Diviolitiny | Monthly        | Mont  | hly    |   | Current Pay | YTD Earnings |
| Base                  |          |                 | + | \$ | 2,000.00    | \$ 4,333.33 | \$  | 17,716.75    | \$ | 4,129.78    |                |       |        |   |             |              |
| PTO                   |          |                 | + | \$ | -           | \$ -        | \$  | 1,500.00     |    |             |                |       |        |   |             |              |
| Holiday               |          |                 | + | Ş  | -           | ş -         | \$  | 800.00       |    |             |                |       |        |   |             |              |
| Non-Taxable           |          |                 | + | \$ | -           | \$ -        | 1 Г |              |    |             |                |       |        |   |             |              |
| Fixed Income Total    |          |                 | = | \$ | 2,000.00    | \$ 4,333.33 | \$  | 20,016.75    | \$ | 4,129.78    | \$<br>5,436.90 | \$ 4, | 101.25 |   |             |              |
| Variable Income       |          | Calculation     |   |    | Current Day | Current Pay |     | VTD Forninge | VT | D Monthly   | 2023 W-2       | 2022  | N-2    |   | Manual O    | verrides     |
| variable income       |          | Method          |   |    | current Pay | Monthly     |     | TTD carnings |    | Divionaliy  | Monthly        | Mont  | hly    |   | Current Pay | YTD Earnings |
| Overtime              | Included | Current Average | + | \$ | 400.88      | \$ 868.57   | Ş   | 2,856.04     | \$ | 868.57      |                |       |        | L |             |              |
| Commissions           | Included | Current Average | + | \$ | -           | \$ -        | \$  | - 1          | \$ | -           |                |       |        |   |             |              |
| Bonus                 | Included | Current Average | + | \$ | 58.47       | \$ 126.68   | \$  | 584.70       | \$ | 136.29      |                |       |        |   |             |              |
| Shift Differential    | Included | Current Average | + | \$ | -           | ş -         | \$  | - 1          | Ş  | -           |                |       |        |   |             |              |
| Tips                  | Included | Current Average | + | \$ | -           | \$ -        | \$  | - 1          | \$ | -           |                |       |        |   |             |              |
| Mileage / Trip        | Included | Current Average | + | \$ | -           | ş -         | \$  | - 1          | \$ | -           |                |       |        | Г |             |              |
| Other                 | Included | Current Average | + | \$ | -           | ş -         | \$  | - 1          | \$ | -           |                |       |        | Г |             |              |
| Variable Income Total |          |                 | = | \$ | 459.35      | \$ 995.25   | \$  | 3,440.74     | Ş  | 1,004.86    | \$<br>         | \$    | -      |   |             |              |
|                       |          |                 |   |    |             |             |     |              |    |             |                |       |        |   |             |              |

Only extracted values may be changed using the Manual Overrides column. Calculated values, (i.e., Current Pay Monthly and YTD Monthly) are updated automatically.

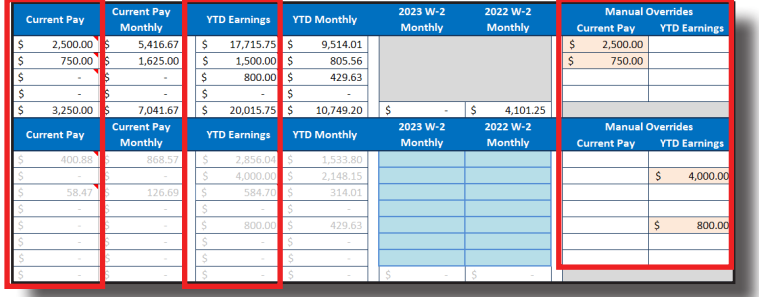

### W-2 Details Section

Prior year income is derived from W-2s (if present) and displayed as a calculated value under "W-2 Monthly." *Important note!* The calculated value is based on the whole amount captured from the W-2 divided by 12, regardless of how many months the person actually worked at the employer the prior year.

W-2 monthly income may be separated by specific income types. This is useful if you have VOI data from prior year which breaks down the borrower's income by category. As you enter monthly income in the Variable Income section, it is automatically deducted from the Fixed Income section.

| Fixed Income          |          | Calculation                       |   | 0  | urront Pau | C  | Current Pay | v  | TD Earnings | v  | TD Monthly   | 2023 W-2       | 2  | 022 W-2  |      | Manual C | Verrides     |
|-----------------------|----------|-----------------------------------|---|----|------------|----|-------------|----|-------------|----|--------------|----------------|----|----------|------|----------|--------------|
| Fixed Income          |          | Method                            |   | C  | unentray   |    | Monthly     |    | TO Lannings |    | TO INOTICITY | Monthly        | 1  | Monthly  | Curr | rent Pay | YTD Earnings |
| Base                  |          |                                   | + | \$ | 2,000.00   | \$ | 4,333.33    | \$ | 17,715.75   | \$ | 9,514.01     |                |    |          |      |          |              |
| PTO                   |          |                                   | + | \$ |            | \$ | -           | \$ | 1,500.00    | \$ | 805.56       |                |    |          |      |          |              |
| Holiday               |          |                                   | + | \$ | -          | \$ | -           | \$ | 800.00      | \$ | 429.63       |                |    |          |      |          |              |
| Non-Taxable           |          |                                   | + | \$ |            | \$ | -           | \$ | -           | \$ | -            |                |    |          |      |          |              |
| Fixed Income Total    |          |                                   | = | \$ | 2,000.00   | \$ | 4,333.33    | \$ | 20,015.75   | \$ | 10,749.20    | \$<br>2,682.27 | \$ | 3,301.25 |      |          |              |
| Variable Income       |          | Calculation                       |   | 0  | urrent Deu |    | Current Pay | v  |             | v  | TD Monthly   | 2023 W-2       | 2  | 022 W-2  |      | Manual C | Verrides     |
| variable income       |          | Method                            |   | C  | urrent Fay |    | Monthly     |    | TD carnings |    | TD Monthly   | Monthly        | 1  | Monthly  | Curr | rent Pay | YTD Earnings |
| Overtime              | Included | Current Average                   | + | \$ | 400.88     | \$ | 868.57      | \$ | 2,856.04    | \$ | 1,533.80     |                |    |          |      |          |              |
| Commissions           | Included | Current Average                   | + | \$ | -          | \$ | -           | \$ | -           | \$ | -            | \$<br>1,200.00 |    |          |      |          |              |
| Bonus                 | Included | <ul> <li>rrent Average</li> </ul> | + | \$ | 58.47      | \$ | 126.69      | \$ | 584.70      | \$ | 314.01       |                |    |          |      |          |              |
| Shift Differential    | Excluded | Current Average                   | + | \$ |            |    | -           | \$ |             | \$ | -            |                |    |          |      |          |              |
| Tips                  | Included | Current Average                   | + | \$ |            | \$ | -           | \$ | -           | \$ | -            |                | \$ | 800.00   |      |          |              |
| Mileage / Trip        | Excluded | Current Average                   | + | \$ |            |    | -           | \$ |             | \$ | -            |                |    |          |      |          |              |
| Other                 | Excluded | Current Average                   | + | \$ |            | \$ | -           | \$ |             | \$ | -            |                |    |          |      |          |              |
| Variable Income Total |          |                                   | = | \$ | 459.35     | \$ | 995.26      | \$ |             | \$ | 3,440.74     | \$<br>1,847.80 | \$ | -        |      |          |              |

### **Calculating Fixed Income**

Fixed income is calculated as a group (Base, PTO, Holiday, and Non-Taxable) and the default calculation method is Current Average.

To change the default calculation, use the Calculation Method drop-down, which provides four standard calculation methods: Current Average, YTD Average, YTD + 12, and YTD + 24.

| Total Income       | Calculation                | QI          |          |
|--------------------|----------------------------|-------------|----------|
| Fixed Income QI    | Current Average            | \$ 4,333.33 |          |
| Variable Income QI | Current Average            | \$ 995.25   |          |
| Total Monthly QI   | YTD Average                | \$ 5,328.58 |          |
|                    | YTD + 12                   |             |          |
|                    | Qualifying income (wonthy) | \$          | 5,328.58 |

### **Calculating Variable Income**

Variable income is excluded by default for all variable income types. To include variable income in Qualifying Income, click the row's Included/Excluded drop-down and select Included.

Once you've included a row, use the Calculation Method drop-down to choose from four standard calculation methods: Current Average, YTD Average, YTD + 12, and YTD + 24.

| Variable Income       |          | Calculation                   | urront Day   | Current Pay |   | VTD Fornings | v  | TD Monthly    | 2  | 023 W-2 | 2022 W-2 | Manual C    | Overrides    |
|-----------------------|----------|-------------------------------|--------------|-------------|---|--------------|----|---------------|----|---------|----------|-------------|--------------|
| variable income       |          | Method                        | unencray     | Monthly     |   | TTD Lattings |    | i D Iviontiny | 1  | Monthly | Monthly  | Current Pay | YTD Earnings |
| Overtime              | Included | Current Average               | \$<br>400.88 | \$ 868.57   | 1 | \$ 2,856.04  | \$ | 868.57        |    |         |          |             |              |
| Commissions           | Included | Current Average               | \$<br>-      | ş -         | 1 | ş -          | \$ | -             |    |         |          |             |              |
| Bonus                 | Included | YTD Average                   | \$<br>58.47  | \$ 126.68   |   | \$ 584.70    | \$ | 136.29        |    |         |          |             |              |
| Shift Differential    | Included | YTD + 12                      | \$<br>       | \$ -        |   | ş -          | \$ | -             |    |         |          |             |              |
| Tips                  | Included | VID + 24<br>Current Average + | \$<br>       | \$ -        |   | ş -          | \$ | -             |    |         |          |             |              |
| Mileage / Trip        | Included | Current Average +             | \$<br>       | \$ -        |   | ş -          | \$ | -             |    |         |          |             |              |
| Other                 | Included | Current Average +             | \$<br>       | \$ -        |   | ş -          | \$ | -             |    |         |          |             |              |
| Variable Income Total | E        |                               | \$<br>459.35 | \$ 995.25   |   | \$ 3,440.74  | \$ | 1,004.86      | \$ | -       | ş -      |             |              |
|                       |          |                               |              |             |   |              |    |               |    |         |          |             |              |

### **Cumulative Wage Total Income**

The Monthly Qualifying Income for each of your borrower's employers is included by default in the cumulative Wage Total Income value at the top of the Wage Income tab. To exclude income from an Employer, change the drop-down from Included to Excluded.

| Total Income       | Calculation<br>Method |       |   | Q  | ualifying<br>ncome |          |   |          |     |
|--------------------|-----------------------|-------|---|----|--------------------|----------|---|----------|-----|
| Fixed Income QI    | Current Average       | +     |   | \$ | 5,487.50           |          |   |          |     |
| Variable Income QI |                       | +     |   | \$ | -                  |          |   |          |     |
| Total Monthly QI   |                       | =     |   | \$ | 5,487.50           |          |   |          |     |
|                    |                       |       |   |    |                    |          |   |          |     |
| Quali              | fying Income (Mon     | thly) | ) | Ş  |                    | 5,487.50 |   | Included | Jhn |
|                    |                       |       |   |    |                    |          | Ι | Included | V   |
| Notes              |                       |       |   |    |                    |          | ſ | Excluded |     |
|                    |                       |       |   |    |                    |          | 1 |          |     |

### Including Wages in Net Qualifying Income

When paystubs are uploaded and Wage Income is calculated, **Wages (Line 1z Form 1040)** is deactivated and **Wage Income (Paystubs/W-2s)** is activated on the Summary Sheet.

| Ne | t Qualifying Income per Borrower | \$ | 10,953.70 | \$ | -        |
|----|----------------------------------|----|-----------|----|----------|
|    | Wage Income (Paystubs / W-2s)    | \$ | 5,328.59  | \$ | 5,487.50 |
|    | Wages (Line1z Form 1040)         |    |           |    | -        |
|    | Tax-Exempt Interest              | Ş  | 295.83    | Ş  | -        |
|    | Alimony                          |    | 766.67    | \$ |          |
| _  | IRAs Pensions & Annuities        | \$ | 1,483.33  | \$ | -        |

If, however, you would prefer to use wage data from Line 1z of the borrower's Form 1040 instead of the calculated value from the Wage Income tab, change the **Borrower Wages, salaries considered elsewhere (Line 1z)** row on the Main Sheet to "Included."

|    | Form 1040 / 1040-SR                                     |            |   | 2023        | 202 | 2 | Q  | (Annual) | QI | Monthly) |
|----|---------------------------------------------------------|------------|---|-------------|-----|---|----|----------|----|----------|
| B1 | Borrower Wages, salaries considered elsewhere (Line 1z) | Included 🚽 | + | \$<br>8,400 | \$  | - | \$ | 8,400.00 | \$ | 700.00   |
| B2 | Co-Borrower's Portion of Wages (Line 1z)                | Included   | + |             |     |   | \$ | -        | \$ | -        |
|    |                                                         | Excluded   |   | •           |     |   |    |          |    |          |

This will activate **Wages (Line 1z Form 1040)** on the Summary Sheet and deactivate **Wage Income** (Paystubs/W-2s).

| Net Qualifying Income per Borrowe | r \$ | 11,653.70     | \$ | -        |
|-----------------------------------|------|---------------|----|----------|
| Wage Income (Paystubs / W-2s      | ) \$ | 5,328.59      | \$ | 5,487.50 |
| Wages (Line1z Form 1040           | ) \$ | <b>700.00</b> | \$ | -        |
| Tax-Exempt Interes                | tş   | 295.83        | Ş  | -        |
| Alimony                           | (Ş   | 766.67        | Ş  |          |

# **Schedule C**

### **Repeated Income Groups**

LoanBeam's technology captures all Schedule C businesses found in the borrowers income documents and combines them into a single tab using "Repeated Income Groups." Each Schedule C business is displayed on this tab as a separate income group.

| Schedule C Analysis Details of Current Year & Pl                             | rior Year                                               | _        |                |                               |          |                     |                      |         |               |
|------------------------------------------------------------------------------|---------------------------------------------------------|----------|----------------|-------------------------------|----------|---------------------|----------------------|---------|---------------|
| Cells shaded in 'aqua'                                                       | require manual entry.                                   |          |                |                               |          |                     |                      | Go Back | to Main Sheet |
|                                                                              | Schedule C Total In                                     | ome      | \$             | 99,681.00                     |          | \$                  | 99,937.00            |         |               |
| Schedule C Qualifying In                                                     | ome Grand Total (An                                     | nual)    | \$             | 79,285.50                     |          |                     |                      |         |               |
| Schedule C Qualifying Inco                                                   | me Grand Total (Mor                                     | thly)    | \$             | 6,607.13                      |          |                     |                      |         |               |
| Description                                                                  |                                                         |          |                | Annual Figures                | s (Per T | ax Ret              | urns)                | Manu    | al Overrides  |
| Description                                                                  |                                                         |          |                | 2017                          |          |                     | 2016                 | 2017    | 2016          |
| Business Name (Line C)                                                       |                                                         |          | GALAXY         |                               |          | GALAXY              |                      |         |               |
| Net Profit / Loss (Line 31)                                                  |                                                         | +        | \$             | 11,337                        |          | Ş                   | (1,385)              |         |               |
| Nonrecurring Other Income Loss/Expenses (Line 6)                             | Ignore Loss                                             | -        | \$             | 7,800                         |          | \$                  | 5,000                |         |               |
| Note: Loss/Expenses is ignored by default (making no adjustment for loss/exp | ense). Change drop down                                 | to 'incl | lude' to inclu | ide or 'Exclude' to Ignore li | ncome Lo | oss/Exper           | ses from adjustment. |         |               |
| Depletion (Line 12)                                                          |                                                         | +        | Ş              | 845                           |          | Ş                   | 742                  |         |               |
| Depreciation (Line 13)                                                       |                                                         | +        | Ş              | 9,400                         |          | \$                  | 8,400                |         |               |
| Meals and Entertainment Expenses: LINE 24b                                   |                                                         | -        | Ş              | 3,250                         |          | \$                  | 8,513                |         |               |
| Business Use of Home (Line 30)                                               |                                                         | +        | Ş              | 12,680                        |          | \$                  | 9,800                |         |               |
| Business Miles: page 2, part IV, LINE 44a                                    |                                                         |          |                | 1,800                         |          |                     | 3,000                |         |               |
| x Depreciation Rate                                                          |                                                         |          |                | \$0.25                        |          |                     | \$0.24               |         |               |
| = Total Mileage Depreciation                                                 |                                                         | +        | \$             | 450.00                        |          | Ş                   | 720.00               |         |               |
| Amortization (Part V)                                                        |                                                         | +        | \$             | 1,878                         |          | \$                  | -                    |         |               |
| Casualty Loss (Part V)                                                       |                                                         | +        | Ş              | 5,560                         |          | \$                  | -                    |         |               |
|                                                                              | Schedule C Income                                       | •        | \$             | 31,100.00                     |          | \$                  | 4,764.00             |         |               |
| Qualifying Income Per                                                        | )                                                       | \$       | 17,932.00      |                               | "X" to e | exclude income from | calculation          |         |               |
| Qualifying Income Per                                                        | Qualifying Income Per Tax Returns (Monthly)             |          |                |                               |          |                     |                      |         |               |
| What was considered f                                                        | or QI, 2 Yr Avg. or CY                                  | ?        |                | 2 Yr Avg                      |          |                     |                      |         |               |
| Percentage of change from Previous                                           | Percentage of change from Previous Year to Current Year |          |                |                               |          |                     |                      |         |               |

### **Manual Overrides**

In the event that any values from the income documents need to be changed, users may update the income via the Manual Overrides columns. Once updated, the Annual and Monthly Qualifying Income values will adjust accordingly.

|                                            |                                                                                                    |                | Annual Figure                                                                                                    | s (Per T                                                                                                    | ax Ret                                                                                                    | turns)                                                                                                    | Man                                                                                                    | ual Overrides                                                                                                    |                                                                                                    |
|--------------------------------------------|----------------------------------------------------------------------------------------------------|----------------|----------------------------------------------------------------------------------------------------|----------------------------------------------------------------------------------------------------|----------------------------------------------------------------------------------------------------|----------------------------------------------------------------------------------------------------|----------------------------------------------------------------------------------------------------|----------------------------------------------------------------------------------------------------|----------------------------------------------------------------------------------------------------|
|                                            |                                                                                                    |                | 2017                                                                                                    |                                                                                                    |                                                                                                    | 2016                                                                                                    | 2017                                                                                                    |                                                                                                    | 2016                                                                                                    |
| Borrower 1                                 |                                                                                                    |                | GALAXY                                                                                                    |                                                                                                    |                                                                                                    | GALAXY                                                                                                    |                                                                                                    |                                                                                                    |                                                                                                    |
|                                            | +                                                                                                    | \$             | 11,337                                                                                                    |                                                                                                    | \$                                                                                                    | (1,385)                                                                                                    |                                                                                                    |                                                                                                    |                                                                                                    |
| Ignore Loss                                | -                                                                                                    | \$             | 7,800                                                                                                    |                                                                                                    | \$                                                                                                    | 5,000                                                                                                    |                                                                                                    |                                                                                                    |                                                                                                    |
| ense). Change drop down                    | to 'Inc                                                                                                    | lude' to inclu | de or 'Exclude' to Ignore                                                                                                  | income Lo                                                                                                    | oss/Exper                                                                                                    | nses from adjustment.                                                                                                    |                                                                                                    |                                                                                                    |                                                                                                    |
| Depletion (Line 12)                        |                                                                                                    |                |                                                                                                    |                                                                                                    | \$                                                                                                    | 742                                                                                                    |                                                                                                    |                                                                                                    |                                                                                                    |
| Depreciation (Line 13)                     |                                                                                                    |                |                                                                                                    |                                                                                                    | \$                                                                                                    | 8,400                                                                                                    |                                                                                                    |                                                                                                    |                                                                                                    |
| Meals and Entertainment Expenses: LINE 24b |                                                                                                    |                |                                                                                                    |                                                                                                    | \$                                                                                                    | 8,513                                                                                                    |                                                                                                    |                                                                                                    |                                                                                                    |
|                                            | +                                                                                                    | \$             | 12,680                                                                                                    |                                                                                                    | \$                                                                                                    | 9,800                                                                                                    |                                                                                                    |                                                                                                    |                                                                                                    |
|                                            |                                                                                                    |                | 1,800                                                                                                    |                                                                                                    |                                                                                                    | 3,000                                                                                                    |                                                                                                    |                                                                                                    |                                                                                                    |
|                                            |                                                                                                    |                | \$0.25                                                                                                    |                                                                                                    |                                                                                                    | \$0.24                                                                                                    |                                                                                                    |                                                                                                    |                                                                                                    |
|                                            | +                                                                                                    | \$             | 450.00                                                                                                    |                                                                                                    | \$                                                                                                    | 720.00                                                                                                    |                                                                                                    |                                                                                                    |                                                                                                    |
|                                            | +                                                                                                    | \$             | 1,878                                                                                                    |                                                                                                    | \$                                                                                                    | -                                                                                                    |                                                                                                    |                                                                                                    |                                                                                                    |
|                                            | +                                                                                                    | \$             | 5,560                                                                                                    |                                                                                                    | \$                                                                                                    | -                                                                                                    |                                                                                                    |                                                                                                    |                                                                                                    |
| Schedule C Income                          | •                                                                                                    | ¢              | 31 100 00                                                                                                    |                                                                                                    | \$                                                                                                    | 4,764.00                                                                                                    |                                                                                                    |                                                                                                    |                                                                                                    |
| r Tax Returns (Annual)                     | )                                                                                                    | \$             | 17,932.00                                                                                                    |                                                                                                    | "X" to                                                                                                    | exclude income from                                                                                                    | calculation                                                                                                    |                                                                                                    |                                                                                                    |
| Tax Returns (Monthly)                      |                                                                                                    | \$             | 1,494.33                                                                                                    |                                                                                                    |                                                                                                    |                                                                                                    |                                                                                                    |                                                                                                    |                                                                                                    |
| or QI, 2 Yr Avg. or CY?                    | •                                                                                                    |                | 2 TI AVg                                                                                                    |                                                                                                    |                                                                                                    |                                                                                                    |                                                                                                    |                                                                                                    |                                                                                                    |
| Year to Current Year                       | r                                                                                                    |                | 552.81%                                                                                                    |                                                                                                    |                                                                                                    |                                                                                                    |                                                                                                    |                                                                                                    |                                                                                                    |
|                                            | Borrower 1<br>Ignore Loss<br>ense). Change drop down<br>Schedule C Income<br>Tax Returns (Annual)<br>fax Returns (Monthly)<br>or QI, 2 Yr Avg. or CY3<br>Year to Current Year | Borrower 1     | Borrower 1  Ignore Loss - S ense). Change drop down to 'Include' to Inclu  + S - + S S + S + S S + S S S S S S S S S S S S | Annual Figure<br>2017           Borrower 1         GALAXY           +         \$ 11,337           Ignore Loss         -           +         \$ 7,800           ensel. Change drop down to 'Include' to include or 'Exclude' to lignore.           +         \$ 845           +         \$ 9,400           -         \$ 3,250           +         \$ 11,800           +         \$ \$ 3,250           +         \$ \$ 12,680           -         \$ \$ 3,250           +         \$ \$ \$ \$ \$ \$ \$ \$ \$ \$ \$ \$ \$ \$ \$ \$ \$ \$ \$ | Annual Figures (Per T           2017           Borrower 1         GALAXY           +         \$ 11,337           Ignore Loss         -           +         \$ 4,800           +         \$ 845           +         \$ 9,400           -         \$ 3,250           +         \$ 12,680           +         \$ 5,550           \$ \$ 1,878           \$ \$ 5,560           Schedule C Income           *         \$ 31,00,00           *         \$ 31,932,00           *         \$ 17,932,00           *         \$ 1494,33           or QI, 2 Yr Avg. or CY?         \$ 52,81% | Annual Figures (Per Tax Ref<br>2017           Borrower 1         GALAXY           +         \$           ganze         -           s         7,800           ensel. Change drop down to 'Include' to Include or 'Exclude' to Ignore income Loss/Expendence           +         \$           +         \$           -         \$           -         \$           -         \$           -         \$           -         \$           -         \$           -         \$           -         \$           -         \$           -         \$           -         \$           -         \$           -         \$           -         \$           -         \$           -         \$           -         \$           -         \$           -         \$           -         \$           -         \$           -         \$           -         \$           -         \$           -         \$           -         \$ <td>Annual Figures (Per Tax Returns)<br/>2017           2017         2016           Borrower 1         GALAXY         GALAXY           +         \$ 11,337         \$ (1,385)           Ignore Loss         -         \$ 7,800         \$ 5,000           entel. Change drop down to "Include" to include or "Exclude" to ignore income Loss/Expenses from adjustment.         +         \$ 845         \$ 742           +         \$ 9,400         \$ 8,400         \$ 8,400           -         \$ 3,250         \$ 8,513           +         \$ 0,25         \$ 0,24           +         \$ 450.00         \$ 720.00           +         \$ 1,800         \$ 3,000           -         \$ 31 100.00         \$ 4,764.00           *         \$ 17,932.00         "X" to exclude income from a stall stall stal</td> <td>Annual Figures (Per Tax Returns)         Man           2017         2016         2017           Borrower 1         GALAXY         GALAXY         GALAXY           +         \$ 11,337         \$ (1,385)         .           Ignore Loss         -         \$ 7,800         \$ 5,000           entel. Change drop down to 'Include' to include or 'Exclude' to ignore income Loss/Expenses from adjustment.         .           +         \$ 845         \$ 742           +         \$ 9,400         \$ 8,400           -         \$ 2,250         \$ 8,513           -         \$ 2,250         \$ 8,513           -         \$ 2,250         \$ 8,513           -         \$ 2,250         \$ 8,513           -         \$ 2,250         \$ 8,513           -         \$ 2,250         \$ 8,000           -         \$ 3,250         \$ 2,513           -         \$ 1,800         3,000           -         \$ 2,560         \$ -0           -         \$ 2,025         \$ 0.24           +         \$ 1,878         \$ -0           -         \$ 21,0000         \$ 4,764.00           -         \$ 21,0000         \$ 4,764.00           -         \$</td> <td>Annual Figures (Per Tax Returns)         Manual Overrides           2017         2016         2017           Borrower 1         GALAXY         GALAXY         GALAXY           +         \$ 11,337         \$ (1,385)         -           Ignore Loss         -         \$ 7,800         \$ 5,000         -           entel. Change drop down to Tinclude' to Include or 'Exclude' to Ignore income Loss/Expenses/from adjustment.         -         -         -           +         \$ 845         \$ 742         -         -         -           +         \$ 9,400         \$ 8,400         -         -         -           -         \$ 3,250         \$ 8,513         -         -         -           -         \$ 3,250         \$ 9,800         -         -         -           -         \$ 3,250         \$ 0.24         -         -         -           -         \$ 0.25         \$ 0.24         -         -         -         -           +         \$ 5,560         \$ -         -         -         -         -         -           +         \$ 1,932.00         \$ "X" to exclude income from calculation         -         -         -           Tax Returns (Monthly)</td> | Annual Figures (Per Tax Returns)<br>2017           2017         2016           Borrower 1         GALAXY         GALAXY           +         \$ 11,337         \$ (1,385)           Ignore Loss         -         \$ 7,800         \$ 5,000           entel. Change drop down to "Include" to include or "Exclude" to ignore income Loss/Expenses from adjustment.         +         \$ 845         \$ 742           +         \$ 9,400         \$ 8,400         \$ 8,400           -         \$ 3,250         \$ 8,513           +         \$ 0,25         \$ 0,24           +         \$ 450.00         \$ 720.00           +         \$ 1,800         \$ 3,000           -         \$ 31 100.00         \$ 4,764.00           *         \$ 17,932.00         "X" to exclude income from a stall stall stal | Annual Figures (Per Tax Returns)         Man           2017         2016         2017           Borrower 1         GALAXY         GALAXY         GALAXY           +         \$ 11,337         \$ (1,385)         .           Ignore Loss         -         \$ 7,800         \$ 5,000           entel. Change drop down to 'Include' to include or 'Exclude' to ignore income Loss/Expenses from adjustment.         .           +         \$ 845         \$ 742           +         \$ 9,400         \$ 8,400           -         \$ 2,250         \$ 8,513           -         \$ 2,250         \$ 8,513           -         \$ 2,250         \$ 8,513           -         \$ 2,250         \$ 8,513           -         \$ 2,250         \$ 8,513           -         \$ 2,250         \$ 8,000           -         \$ 3,250         \$ 2,513           -         \$ 1,800         3,000           -         \$ 2,560         \$ -0           -         \$ 2,025         \$ 0.24           +         \$ 1,878         \$ -0           -         \$ 21,0000         \$ 4,764.00           -         \$ 21,0000         \$ 4,764.00           -         \$ | Annual Figures (Per Tax Returns)         Manual Overrides           2017         2016         2017           Borrower 1         GALAXY         GALAXY         GALAXY           +         \$ 11,337         \$ (1,385)         -           Ignore Loss         -         \$ 7,800         \$ 5,000         -           entel. Change drop down to Tinclude' to Include or 'Exclude' to Ignore income Loss/Expenses/from adjustment.         -         -         -           +         \$ 845         \$ 742         -         -         -           +         \$ 9,400         \$ 8,400         -         -         -           -         \$ 3,250         \$ 8,513         -         -         -           -         \$ 3,250         \$ 9,800         -         -         -           -         \$ 3,250         \$ 0.24         -         -         -           -         \$ 0.25         \$ 0.24         -         -         -         -           +         \$ 5,560         \$ -         -         -         -         -         -           +         \$ 1,932.00         \$ "X" to exclude income from calculation         -         -         -           Tax Returns (Monthly) |

# Schedule C (cont.)

### **Calculation Method Alert**

If the default calculation method (i.e. 2 Yr Avg. or Current Year) has been overridden by changing the drop-down option, a message indicating that the default value has been changed will appear.

| Schedule C Income                                       | \$       | 31,100.00 |   | \$          | 4,764.00              |                                                     |
|---------------------------------------------------------|----------|-----------|---|-------------|-----------------------|-----------------------------------------------------|
| Qualifying Income Per Tax Returns (Annual)              | \$       | 31,100.00 |   | "X" to ex   | clude income from     | calculation                                         |
| Qualifying Income Per Tax Returns (Monthly)             | \$       | 2,591.67  |   | _           |                       |                                                     |
| What was considered for QI, 2 Yr Avg. or CY?            |          | СҮ        | T | The default | t value of the CY/2 \ | r Avg drop down has been overridden. Please verify. |
| Percentage of change from Previous Year to Current Year | CY       |           |   |             |                       |                                                     |
|                                                         | 2 fr Avg |           |   |             |                       |                                                     |
|                                                         |          |           |   |             |                       |                                                     |

### X to Exclude Income

To exclude the income of any business from your borrower's Qualifying Income, type an "X" in the box provided. The income or loss will be excluded and grayed out.

| Description                                                                  |                         |          |               | Annual Figur               | es (Pe   | er Tax Ret   | urns)                |             | Manual C | verrides |     |
|------------------------------------------------------------------------------|-------------------------|----------|---------------|----------------------------|----------|--------------|----------------------|-------------|----------|----------|-----|
| Description                                                                  |                         |          |               | 2017                       |          |              | 2016                 | 20          | 17       | 2016     |     |
| Business Name (Line C)                                                       | Borrower 1              |          |               | GALAXY                     |          |              | GALAXY               |             |          |          |     |
| Net Profit / Loss (Line 31)                                                  |                         | +        | \$            | 11,337                     |          | Ş            | (1,385)              |             |          |          |     |
| Nonrecurring Other Income Loss/Expenses (Line 6)                             | Ignore Loss             | -        | \$            | 7,800                      |          | \$           | 5,000                |             |          |          |     |
| Note: Loss/Expenses is ignored by default (making no adjustment for loss/exp | ense). Change drop down | to 'Incl | lude' to Incl | ude or 'Exclude' to Ignore | e Incom  | e Loss/Exper | ses from adjustment. |             |          |          |     |
| Depletion (Line 12)                                                          |                         | +        | \$            | 845                        | 1        | Ş            | 742                  |             |          |          |     |
| Depreciation (Line 13)                                                       |                         | +        | \$            | 9,400                      |          | \$           | 8,400                |             |          |          | _   |
| Meals and Entertainment Expenses: LINE 24b                                   |                         | -        | \$            | 3,250                      |          | \$           | 8,513                |             |          |          |     |
| Business Use of Home (Line 30)                                               |                         | +        | \$            | 12,680                     | 2        | Ş            | 9,800                |             |          |          |     |
| Business Miles: page 2, part IV, LINE 44a                                    |                         |          |               | 1,800                      | <u> </u> |              | 3,000                |             |          |          | - 8 |
| x Depreciation Rate                                                          |                         |          |               | \$0.25                     |          |              | \$0.24               |             |          |          |     |
| = Total Mileage Depreciation                                                 |                         | +        | \$            | 450.00                     |          | Ş            | 720.00               |             |          |          |     |
| Amortization (Part V)                                                        |                         | +        | \$            | 1,878                      |          | \$           | -                    |             |          |          |     |
| Casualty Loss (Part V)                                                       |                         | +        | \$            | 5,560                      |          | Ş            | -                    |             |          |          |     |
|                                                                              | Schedule C Income       | 2        | Ş             | 31,100.00                  |          |              |                      |             |          |          |     |
| Qualifying Income Per                                                        | r Tax Returns (Annual   | )        | \$            | 17,932.00                  | x        | "X" to e     | exclude income from  | calculation |          |          | - 8 |
| Qualifying Income Per                                                        | Tax Returns (Monthly)   | )        | Ş             | 1,494.33                   | _        |              |                      |             |          |          | - 1 |
| What was considered f                                                        | or QI, 2 Yr Avg. or CY  | ?        |               | 2 Yr Avg                   |          |              |                      |             |          |          | - 8 |
| Percentage of change from Previous                                           | s Year to Current Year  | r        |               | 552.81%                    |          |              |                      |             |          |          |     |
|                                                                              |                         |          |               |                            |          |              |                      |             |          |          |     |

# Schedule E - Rental (Fannie Mae Form 1037/1038)

The Fannie workbook uses Fannie Mae guidelines to calculate rental income or loss. There is no limit to the number of rental properties that LoanBeam will analyze.

| Individual Rental Income from                                                | Invest  | ment Pro   | perty(s): Monthl         | y Qua  | alifying Rental Incom   | e (or Loss)             |                  |                    |
|------------------------------------------------------------------------------|---------|------------|--------------------------|--------|-------------------------|-------------------------|------------------|--------------------|
| Select 'Form 1037' or 'Form 1038' from the drop down>                        |         | Form 10    | 38                       |        |                         |                         |                  |                    |
|                                                                              |         |            | Annual Figur             | res (P | er Tax Returns)         |                         | Manual O         | verrides           |
|                                                                              |         |            | 2023                     |        | 2022                    | 20                      | 23               | 2022               |
| Documentation Required: Borrower                                             | 1       | Loca       | ation Of Rental          |        | Location Of Re          | ntal                    |                  |                    |
| Schedule E (IBS Form 1040) OB                                                |         | 100 AM     | Property<br>BAZAB IBVINE |        | Property                |                         |                  |                    |
| Lease Agreement or Familie Mae Form 1007 or Form 1025                        |         | 100.11     | CA 92614 01              | ~      |                         |                         |                  |                    |
| Step 1 Result: The number of days the property was in service                |         |            | 365                      | +      | 365                     |                         |                  |                    |
| Step 2 Calculate monthly gualifying rental income (loss) usin                | a Ste   | n 24 · S   | chedule E OE             | 3 Ste  | n 2B: Lease Agr         | eement or Fannie        | Mae Form 1       | 007 or Form 1025   |
|                                                                              | \$      | ten 2 A. S | chedule E - Part         | 1      | p 20. 20000 Hgi         |                         |                  |                    |
| A1 Enter Total Bents Beceived (lines 3):                                     | (+)     | \$         | 48,000                   | (+)    | 1 \$                    | -                       |                  |                    |
| A2 Subtract : Total Expenses (line 20)                                       | [-]     | \$         | 23,470                   | 1-1    | \$                      | -                       |                  |                    |
| A3 Add back: Insurance Expenses (line 9)                                     | (+)     | \$         | 2.100                    | 1(+)   | i s                     | -                       |                  |                    |
| A4 Add back: Mortgage Interest paid (line 12)                                | (+)     | \$         | 900                      | 1+     | ) <b>\$</b>             | -                       |                  |                    |
| A5 Add back: Tax expense (line 16)                                           | (+)     | \$         | 2 400                    | 1+     | ) <b>\$</b>             | -                       |                  |                    |
| A7 Add back: Depreciation expense (line 18)                                  | (+)     | \$         | 7 000                    | 1+     | ) <b>*</b>              | -                       |                  |                    |
| A8 Add back: Casualty Loss (Line 19)                                         | (+)     | \$         | -                        | 1+     | ) <b>\$</b>             | -                       |                  |                    |
| A9 Add back: Homeowner's Association Dues (Line 19)                          | (+)     | \$         | -                        | 1+     | ) <b>\$</b>             | -                       |                  |                    |
| A10 Add back: Amortization (Line 19)                                         | (+)     | \$         | -                        | 1+     | ) <b>\$</b>             | -                       |                  |                    |
| All Add back: Any one time extraordinary expense (e.g. XXXXX)                | (+)     |            |                          | 1+     | 1                       |                         |                  |                    |
| Equals adjusted Appual rental income                                         |         | •          | 36 930                   | 10°.   | ,<br>t                  | -                       |                  |                    |
| A12 Divide by the no. of months the property was in service (Step 1 Result   |         | •          | 12 00                    | -      | 12 00                   |                         |                  |                    |
| Equals adjusted Monthly rental income                                        | -       | •          | 3 077 50                 | +      | £                       | -                       |                  |                    |
| Subtract Monthly proposed PITIA (for subject property) or existing PITIA     |         | -          | 0,011.00                 |        | •                       |                         |                  |                    |
| A13 (for non-subject property).                                              | (-)     |            |                          | [-]    |                         |                         |                  |                    |
| Step 2A. Result: Monthly qualifying rental income (or loss)                  |         | \$         | 3,077.50                 |        | \$                      | -                       |                  |                    |
| Step 2 B. Lease                                                              | Agree   | ment or    | Fannie Mae Forn          | n 100  | 7 or Form 1025          |                         |                  |                    |
| This method is used when the transaction is a purchase, the property wa      | s acqui | ired subs  | equent to the mo         | st rea | cent tax filing, or the | lender has justificatio | n for using a le | ase agreement.     |
| Enter the gross monthly rent (from the lease agreement) or market rent       |         |            |                          |        |                         |                         |                  |                    |
| (reported on Form 1007 or Form 1025).                                        |         |            |                          |        |                         |                         |                  |                    |
| Multiply gross monthly rent or market rent by 75%. The remaining 25%         |         |            | 7507                     | 1.1    | 75%/                    |                         |                  |                    |
| B2 accounts for vacancy loss, maintenance, and management expenses.          |         |            |                          | (×)    | /0%                     |                         |                  |                    |
| Equals adjusted monthly rental income                                        |         | \$         | -                        |        | \$                      | -                       |                  |                    |
| Monthly Subtract proposed PITIA (for subject property) or existing PITIA     |         |            |                          | 0      |                         |                         |                  |                    |
| <sup>B3</sup> (for non-subject property).                                    | 15      |            |                          | (F)    |                         |                         |                  |                    |
| Equals adjusted annual rental income                                         |         | \$         | -                        |        | \$                      | -                       |                  |                    |
| Step 2B. Result: Monthly qualifying rental income (loss)                     |         | \$         | -                        |        | \$                      | -                       |                  |                    |
| Qualifying Income (Gross Monthly Rent)                                       |         | \$         | 3,077.50                 |        | Step 2A                 | < Sele                  | ct Step 2A o     | or Step 2B from Dr |
| Qualifying Income (Net Monthly Rent)                                         |         | \$         | 3,077.50                 |        | "X" to exclude          | ncome from calcu        | lation.          |                    |
| What was considered for QI, 2 Yr Avg. or CY?                                 |         |            | CY                       |        | _                       |                         |                  |                    |
| Percentage of change from Previous Year to Current Year                      |         |            | -                        |        |                         |                         |                  |                    |
|                                                                              |         |            |                          |        |                         |                         |                  |                    |
| Step 3. Determine t                                                          | he qua  | lifying in | pact using the re        | esult  | of step 2A or step 2E   | }                       |                  |                    |
| the combined result of Step 2A or 2B is positive, add the positive amount to | the ho  | rower's i  | monthlu qualifui         | na ir  | come. Because the       | PITIA expense was       |                  |                    |

### Select either Form 1037 or Form 1038 from the drop-down options. By default, Form 1038 is selected.

| Individual Rental                                                      | ncome from Inv | Rental Income Worksheet<br>estment Property(s): Monthly O | ualifvi | ing Rental Income (or L  | oss)     |          |  |  |  |  |
|------------------------------------------------------------------------|----------------|-----------------------------------------------------------|---------|--------------------------|----------|----------|--|--|--|--|
| Select 'Form 1037' or 'Form 1038' from the drop down>                  |                | Form 1038                                                 | -       |                          |          |          |  |  |  |  |
|                                                                        | Form 1037      |                                                           |         | < Returns)               | Manual O | verrides |  |  |  |  |
|                                                                        | Form 1038      |                                                           |         | 2016                     | 2017     | 2016     |  |  |  |  |
| Documentation Required:                                                | Borrower 1     | Location Of Rental Property                               | Loca    | ation Of Rental Property |          |          |  |  |  |  |
| <ul> <li>Schedule E (IRS Form 1040) OR</li> </ul>                      |                | 100,AMBAZAR, IRVINE, CA                                   | 10      | 00,AMBAZAR, IRVINE, CA   |          |          |  |  |  |  |
| Lease Agreement or Fannie Mae Form 1007 or Form 1025 92614 92614 92614 |                |                                                           |         |                          |          |          |  |  |  |  |

If Form 1037 is manually selected, the PITIA fields will be grayed out and PITIA income or loss will not be included in the Qualifying Income calculations.

| A7  | Add back: Depreciation expense or Depletion (line 18)                                                           | (+) | \$ | 5,950    | (+) | \$ | 4,100    |  |
|-----|----------------------------------------------------------------------------------------------------|-----|----|----------|-----|----|----------|--|
| A8  | Add back: Casualty Loss / Homeowner's Association Dues (Line 19)                                                | (+) | \$ |          | (+) | \$ | -        |  |
| A9  | Add back: Any one time extraordinary expense (e.g.,XXXXX)                                                       | (+) |    |          | (+) |    |          |  |
|     | Equals adjusted Annual rental income:                                                                           |     | \$ | 20,860   |     | \$ | 22,350   |  |
| A10 | Divide by the no. of months the property was in service (Step 1 Result)                                         |     |    | 12.00    |     |    | 12.00    |  |
|     | Equals adjusted Monthly cental income                                                                           |     | ¢  | 1 738 33 |     | ¢  | 1 862 50 |  |
|     | persenta entre el calendar por la fun destar la calenda de la collectiva de la collectiva de la collectiva de s |     |    |          |     |    |          |  |
|     |                                                                                                    |     |    |          |     |    |          |  |
|     | Step 2A. Result: Monthly qualifying rental income (or loss):                                                    |     | \$ | 1,738.33 |     | Ş  | 1,862.50 |  |
|     |                                                                                                    |     |    |          |     |    |          |  |

# Schedule E - Rental (Fannie Mae Form 1037/1038) (cont.)

### Three-step calculations are performed for each rental property

Step 1: The number of days the property was in service is populated from the tax return.

| Documentation Required:                                         | Borrower 1 |  | Location Of Rental Property | Location Of Rental Property |
|-----------------------------------------------------------------|------------|--|-----------------------------|-----------------------------|
| Schedule E (IRS Form 1040) OR                                   |            |  | 100,AMBAZAR, IRVINE, CA     | 100,AMBAZAR, IRVINE, CA     |
| <ul> <li>Lease Agreement or Fannie Mae Form 1025</li> </ul>     |            |  | 92614                       | 92614                       |
| Step 1. Result: The number of days the property was in service: |            |  | 365                         | 366                         |
|                                                                 |            |  |                             |                             |

**Step 2:** Step 2 has two options. Step 2A uses the tax returns to calculate monthly qualifying rental income or loss, while Step 2B uses the property's lease agreement to calculate qualifying income. (For example, Step 2B might be used if the monthly rent was increased, but was not yet reflected on the tax returns.)

Select which method to use via the drop-down field at the bottom of each repeated income group.

|          |                                                                            | St     | ep 2 A. S | chedule E - Part | :1       |            |                     |                                                |
|----------|----------------------------------------------------------------------------|--------|-----------|------------------|----------|------------|---------------------|------------------------------------------------|
| A1       | Enter Total Rents Received (lines 3):                                      | (+)    | \$        | 48,000           | (+)      | \$         | -                   |                                                |
| A2       | Subtract : Total Expenses (line 20)                                        | (-)    | \$        | 23,470           | (-)      | \$         | -                   |                                                |
| A3       | Add back: Insurance Expenses (line 9)                                      | (+)    | \$        | 2,100            | (+)      | \$         | -                   |                                                |
| A4       | Add back: Mortgage Interest paid (line 12)                                 | (+)    | \$        | 900              | (+)      | \$         | -                   |                                                |
| A5       | Add back: Tax expense (line 16)                                            | (+)    | \$        | 2,400            | (+)      | \$         | -                   |                                                |
| A7       | Add back: Depreciation expense (line 18)                                   | (+)    | \$        | 7,000            | (+)      | \$         | -                   |                                                |
| A8       | Add back: Casualty Loss (Line 19)                                          | (+)    | \$        | -                | (+)      | \$         | -                   |                                                |
| A9       | Add back: Homeowner's Association Dues (Line 19)                           | (+)    | \$        | -                | (+)      | \$         | -                   |                                                |
| A10      | Add back: Amortization (Line 19)                                           | (+)    | \$        | -                | (+)      | \$         | -                   |                                                |
| A11      | Add back: Any one time extraordinary expense (e.g.,XXXXX)                  | (+)    |           |                  | (+)      |            |                     |                                                |
|          | Equals adjusted Annual rental income:                                      |        | \$        | 36,930           |          | \$         | -                   |                                                |
| A12      | Divide by the no. of months the property was in service (Step 1 Result)    |        |           | 12.00            |          |            | 12.00               |                                                |
|          | Equals adjusted Monthly rental income:                                     |        | \$        | 3,077.50         |          | \$         | -                   |                                                |
| A13      | Subtract Monthly proposed PITIA (for subject property) or existing PITIA   | G      |           |                  | - G      |            |                     |                                                |
| <u> </u> | (for non-subject property).                                                | 10     |           |                  | 0        |            |                     |                                                |
|          | Step 2A. Result: Monthly qualifying rental income (or loss):               |        | \$        | 3,077.50         |          | \$         | -                   |                                                |
|          | Step 2 B. Lease A                                                          | greei  | ment or   | Fannie Mae For   | m 1007   | or Form    | 1025                |                                                |
|          | This method is used when the transaction is a purchase, the property was a | icquir | ed subse  | equent to the m  | ost rece | ent tax fi | ling, or the lender | has justification for using a lease agreement. |
| B1       |                                                                            |        |           |                  |          |            |                     |                                                |
|          | reported on Form 1007 or Form 1025).                                       |        |           |                  |          |            |                     |                                                |
| B2       |                                                                            | £1     |           |                  | (x)      |            |                     |                                                |
|          | accounts for vacancy loss, maintenance, and management expenses            |        |           |                  |          |            |                     |                                                |
|          | Equals adjusted monthly rental income:                                     |        | 5         | -                |          | 5          | -                   |                                                |
| B3       |                                                                            | 1-1    |           |                  | (-)      |            |                     |                                                |
|          | (for non-subject property).                                                | $\sim$ |           |                  |          |            |                     |                                                |
|          | Equals adjusted annual rental income:                                      |        | S         | -                |          | <u> </u>   | -                   |                                                |
|          | Step 2B. Result: Monthly qualifying rental income (loss):                  |        | S         | -                |          | - A        |                     |                                                |
|          | Qualifying Income (Gross Monthly Rent):                                    |        | \$        | 3,077.50         |          |            | Step 2A             | < Select Step 2A or Step 2B from Drop          |
|          | Qualifying Income (Net Monthly Rent):                                      |        | \$        | 3,077.50         |          |            |                     | - Hom Baladian.                                |
|          | What was considered for QI, 2 Yr Avg. or CY?:                              |        |           | CY               |          |            |                     |                                                |
|          | Percentage of change from Previous Year to Current Year:                   |        |           | -                |          |            |                     |                                                |

### Step 3: The qualifying income is determined using the results from Step 1 and either Step 2A or Step 2B.

|                                                                 | Step 3. Determine the qualifying impact using the result                                                                                                    | of step 2A or step 2B                                                                                                    |                 |  |  |  |  |  |  |  |
|-----------------------------------------------------------------|----------------------------------------------------------------------------------------------------|----------------------------------------------------------------------------------------------------|-----------------|--|--|--|--|--|--|--|
| Add the monthly qualifying r                                    | dd the monthly qualifying rental income to the borrower's monthly qualifying income.                                                                                                    |                                                                                                    |                 |  |  |  |  |  |  |  |
| Identify the full amount of th<br>subject property; existing PI | dentify the full amount of the PITIA as the borrower's primary housing expense and include it in the debt-to-income ratio.Use proposed PITIA when the subject property; existing PITIA when not the subject property. |                                                                                                    |                 |  |  |  |  |  |  |  |
| DU Data Entry                                                   | DU Data Entry Monthly Income and Combined Housing Expenses Mortgage Liabilities                                                                                                    |                                                                                                    |                 |  |  |  |  |  |  |  |
| Subject Property                                                | Enter the amount of the monthly qualifying income in "Subject Net Cash."                                                                                                    | Include as the borrower's primary housing expense. For re<br>transactions, identify the mortgage as a subject property I | finance<br>ine. |  |  |  |  |  |  |  |
| Non-Subject Property                                            | Non-Subject Property         Enter the amount of the monthly qualifying income in "Net Rental."         Include as the borrower's primary housing expense.                                                            |                                                                                                    |                 |  |  |  |  |  |  |  |
| <u>Notes:-</u>                                                  |                                                                                                    |                                                                                                    |                 |  |  |  |  |  |  |  |

# Schedule E - Rental (Freddie Mac Form 92)

The Freddie workbook uses Freddie Mac guidelines to calculate rental income or loss. There is no limit to the number of rental properties that LoanBeam will analyze.

|                                                                       |                                               |       |           | Net Rental Inc             | ome Calcu  | lation(s)                        |             |                  |          |      |
|-----------------------------------------------------------------------|-----------------------------------------------|-------|-----------|----------------------------|------------|----------------------------------|-------------|------------------|----------|------|
| Select '2-to4-unit Primary Residence', 'Subject' or 'Non-Subject I    | Investment Prop                               | erty' | -         | Non-Subject In             | vestment   | Property                         |             | Manual C         | Override |      |
| IRS 1040 Schedule E - Supplemental Income and Lo                      | ISS                                           |       |           | 2017                       |            | 2016                             |             | 2017             |          | 2016 |
| Location Of Rental Property (Line 1)                                  | cation Of Rental Property (Line 1) Borrower 1 |       |           | BAZAR, IRVINE, CA<br>92614 | 100,       | 100,AMBAZAR, IRVINE, CA<br>92614 |             |                  |          |      |
| Fair Rental Days                                                      |                                               |       |           | 365                        |            | 366                              |             |                  |          |      |
| Number of Months - Maximum 12                                         |                                               |       |           | 12                         |            | 12                               |             |                  |          |      |
| Rents Received (line 3)                                               | +                                             | \$    | 30,000    | \$                         | 2          | 5,000                            |             |                  |          |      |
| Less total expenses (line 20)                                         |                                               | -     | \$        | 20,810                     | \$         | 1                                | 1,300       |                  |          |      |
| Insurance (line 9)                                                    |                                               | +     | \$        | 750                        | Ş          |                                  | 350         |                  |          |      |
| Mortgage interest paid to bank, ect. (line 12)                        |                                               | +     | \$        | 2,480                      | Ş          | :                                | 1,000       |                  |          |      |
| Taxes (real estate only) (line 16)                                    |                                               | +     | \$        | 2,490                      | Ş          |                                  | 3,200       |                  |          |      |
| Depreciation and/or depletion (line 18)                               |                                               | +     | \$        | 5,950                      | Ş          |                                  | 4,100       |                  |          |      |
| Homeowners association (HOA) dues (if specifically reported as an exp | oense) (line 19)                              | +     | \$        | -                          | Ş          |                                  | -           |                  |          |      |
| One time losses e.g., casualty loss if documented (line19)            |                                               | +     | \$        | -                          | Ş          |                                  | -           |                  |          |      |
| Net Re                                                                | ental Income (Anni                            | ual)  | \$        | 20,860                     | \$         | 2                                | 2,350       |                  |          |      |
| Net Ren                                                               | ntal Income (Montl                            | nly)  | \$        | 1,738                      | \$         |                                  | 1,863       |                  |          |      |
| Monthly Mort                                                          | gage Payment (PII                             | IA)   |           |                            |            |                                  |             |                  |          |      |
| Sche                                                                  | dule E Rental Inco                            | me    | \$        | 20,860                     | Ş          | 2                                | 2,350       |                  |          |      |
| Qualifying Ren                                                        | ntal Income (Montl                            | nly)  | \$        | 1,738.33                   |            |                                  |             |                  |          |      |
| What was considered for                                               | What was considered for QI, 2 Yr Avg. or CY   |       |           | СҮ                         | "X" to     | exclude inco                     | ome         |                  |          |      |
| Percentage of change from Previous Year to Current Year               |                                               |       |           | (6.67%)                    |            |                                  |             |                  |          |      |
| Form 92 Information                                                   |                                               |       |           |                            |            |                                  |             |                  |          |      |
| Noticed a declining trend i                                           | n the income. Pl                              | ease  | review do | cumentation that           | t shows ev | idence of s                      | tabilizatio | n of the income. |          |      |
|                                                                       |                                               |       |           |                            |            |                                  |             |                  |          |      |
|                                                                       |                                               |       |           |                            |            |                                  |             |                  |          |      |

Select either Non-Subject Investment Property, Subject Investment Property, or Subject 2-4 Unit Primary Residence from the drop-down options. By default, Non-Subject Investment Property is selected.

|                                                                     | Net Rental Income Calculation(s)       |                                 |       |  |  |  |
|---------------------------------------------------------------------|----------------------------------------|---------------------------------|-------|--|--|--|
| Select '2-to4-unit Primary Residence', 'Subject' or 'Non-Subject Ir | Non-Subject Investment Property        |                                 |       |  |  |  |
| IRS 1040 Schedule E - Supplemental Income and Los                   | Subject 2- to 4-unit Primary Residence |                                 |       |  |  |  |
| Location Of Rental Property (Line 1)                                | Borrower 1                             | Non-Subject Investment Property |       |  |  |  |
|                                                                     |                                        | 92614                           | 92614 |  |  |  |

If Subject 2-4 Unit Primary Residence is manually selected, the PITIA fields will be grayed out and PITIA income or loss will not be included in the qualifying income calculations.

|                     | Net Rental Income (Annual)             | \$ | 20,860   | \$          | 22,350     |
|---------------------|----------------------------------------|----|----------|-------------|------------|
|                     |                                        | •  |          | <b>^</b>    |            |
|                     | Monthly Mortgage Payment (PITIA)       |    |          |             |            |
|                     | Served are a reaction measure          |    |          |             |            |
|                     | Qualifying Rental Income (Monthly)     | \$ | 1,738.33 |             |            |
| What w              | as considered for QI, 2 Yr Avg. or CY? |    | СҮ       | "X" to excl | ude income |
| Percentage of chang | e from Previous Year to Current Year   |    | (6.67%)  |             |            |
|                     |                                        |    |          |             |            |

# Rental (Manual)

The Rental (Manual) tab allows users to capture income or loss from newly-purchased (unseasoned) rental properties that are not yet reflected on the tax returns.

Using the light blue cells, manually enter the property address, the monthly rent, and PITIA if necessary to calculate qualifying income or loss.

The tab contains five unpopulated repeated income groups to record the income or loss for up to five rental properties.

| Sch          | edule E Analysis Details of Current Year & Prior Year                                                                                  |     |                             |                       | - 1 |
|--------------|----------------------------------------------------------------------------------------------------|-----|-----------------------------|-----------------------|-----|
|              | Cells shaded in 'aqua' require manual entry.                                                                                           |     |                             | Go Back to Main Sheet |     |
|              | Schedule E Qualifying Income (Net Monthly Rent                                                                                         | al) |                             | \$-                   |     |
| М            | anual Rental Income Worksheet #1                                                                                                    |     |                             | 2018                  |     |
| Docu<br>Leas | e Agreement or Fannie Mae Form 1007 or Form 1025                                                                                       |     | Location Of Rental Property |                       |     |
| Le           | ase Agreement or Fannie Mae Form 1007 or Form 1025                                                                                     |     |                             |                       | H   |
| B1           | Enter the gross monthly rent (from the lease agreement) or market rent (reported on Form 1007 or Form 1025).                           |     |                             |                       |     |
| B2           | Multiply gross monthly rent or market rent by 75%. The remaining 25% accounts for vacancy loss, maintenance, a<br>management expenses. | nd  | ()                          | 75%                   |     |
|              | Equals adjusted monthly rental incom                                                                                                   | e:  |                             | \$ -                  |     |
| B3           | Monthly Subtract proposed PITIA (for subject property) or existing PITIA (for non-subject property).                                   |     | (                           |                       |     |
|              | Step 2B. Result: Monthly qualifying rental income (los                                                                                 | ;): |                             |                       |     |
|              | Qualifying Income (Gross Monthly Ren                                                                                                   | :): |                             | \$ -                  |     |
|              | Qualifying Income (Net Monthly Ren                                                                                                    | :): |                             | Ş -                   |     |
| Re           | fer to the Rental Income topic in the Selling Guide for additional guidance.                                                           |     |                             | "X" to exclude income |     |
| No           | otes                                                                                                    |     |                             |                       |     |
|              |                                                                                                    |     |                             |                       |     |
|              |                                                                                                    |     |                             |                       |     |
|              |                                                                                                    | _   |                             |                       |     |

# Schedule E - Royalty

The Royalty tab is populated with Schedule E income or losses that are designated as "Royalty" income. Each entity is displayed on this tab as a separate repeated income group, and cumulative royalty qualifying income or loss is aggregated at the top of the tab.

| Description                            |                     |   |                  | Annual Figure | is (Pe | er Tax Ret | turns)              | Manual Overrides |      |  |
|----------------------------------------|---------------------|---|------------------|---------------|--------|------------|---------------------|------------------|------|--|
| Description                            |                     |   |                  | 2017          |        |            | 2016                | 2017             | 2016 |  |
| Royalty income                         | Borrower 1          |   | 79 NEWPORT BEACH |               |        | 79 NE      | WPORT BEACH         |                  |      |  |
| Total Royalty Received (lines 4)       |                     | + | \$               | 80,000        | •      | \$         | 77,000              |                  |      |  |
| Depletion (line 18)                    |                     | + | \$               | 2,430         |        | \$         | 2,710               |                  |      |  |
| Total Expenses (line 20)               |                     | - | \$               | 15,015        |        | \$         | 25,600              |                  |      |  |
| Schedule E Royalty Income              |                     |   | \$               | 67,415        |        | \$         | 54,110              |                  |      |  |
| Qualifying Income Per Tax              | Returns (Annual)    | ) | Ş                | 60,762.50     |        | "X" to e   | exclude income fror | n calculation    |      |  |
| Qualifying Income Per Tax F            | Returns (Monthly)   | ) | Ş                | 5,063.54      |        |            |                     |                  |      |  |
| What was considered for Q              | l, 2 Yr Avg. or CY? | ? |                  | 2 Yr Avg      |        |            |                     |                  |      |  |
| Percentage of change from Previous Yea | ir to Current Year  | r |                  | 24.59%        |        |            |                     |                  |      |  |
|                                        |                     |   |                  |               |        |            |                     |                  |      |  |
| Notes:-                                |                     |   |                  |               |        |            |                     |                  |      |  |
|                                        |                     |   |                  |               |        |            |                     |                  |      |  |
|                                        |                     |   |                  |               |        |            |                     |                  |      |  |
|                                        |                     |   |                  |               |        |            |                     |                  |      |  |

# Schedule F - Farm

The Schedule F tab helps in the analysis of a borrower's Farm income or loss. Each Schedule F entity is displayed on this tab as a separate repeated income group, and cumulative farm qualifying income or loss is aggregated at the top of the tab.

| Description                                                                    |                                 |         |               | Annual Figure           | es (P | er Tax Ret | urns)              | Manual Overrides |      |  |
|--------------------------------------------------------------------------------|---------------------------------|---------|---------------|-------------------------|-------|------------|--------------------|------------------|------|--|
| Description                                                                    |                                 |         |               | 2017                    |       |            | 2016               | 2017             | 2016 |  |
| Farm Name (Line A)                                                             | Borrower 2                      |         | AGRICU        | ILTURAL PRODUCT         |       | AGRICUL    | TURAL PRODUCT      |                  |      |  |
| Net Farm Profit/loss (Line 34)                                                 |                                 | +       | \$            | 129,430                 |       | \$         | 100,980            |                  |      |  |
| Non-Tax Portion Ongoing Co-op and CCC Payments (Lines 3,4,5,6)                 |                                 | +       | \$            | -                       | •     | \$         | - 1                |                  |      |  |
| Nonrecurring Other Income/Loss (Line 8)                                        | Included                        | -       | \$            | 1,400                   |       | \$         | 5,000              |                  |      |  |
| Note: Income is negated and loss is added back by default. Change the drop dow | wn to 'Excluded' to ig          | nore Ot | ther income/L | oss from the cash flow. |       |            |                    |                  |      |  |
| Depreciation (Line 14)                                                         |                                 | +       | \$            | 5,850                   |       | \$         | 4,630              |                  |      |  |
| Amortization (Line 32)                                                         | nortization (Line 32)           |         | \$            | 3,120                   | •     | \$         | -                  |                  |      |  |
| Casualty Loss (Line 32)                                                        |                                 | +       | \$            | -                       |       | \$         | -                  |                  |      |  |
| Depletion (Line 32)                                                            |                                 | +       | Ş             | -                       |       | \$         | -                  |                  |      |  |
| Business Use of Home (Line 32)                                                 |                                 | +       | \$            | 5,000                   |       | \$         | -                  |                  |      |  |
| S                                                                              | Schedule F Income               | 2       | \$            | 142,000                 |       | \$         | 100,610            |                  |      |  |
| Qualifying Income Per Tax                                                      | k Returns <mark>(</mark> Annual | )       | Ş             | 121,305.00              |       | "X" to e   | xclude income fror | n calculation    |      |  |
| Qualifying Income Per Tax F                                                    | Returns (Monthly                | )       | Ş             | 10,108.75               |       |            |                    |                  |      |  |
| What was considered for QI, 2 Yr Avg. or CY?                                   |                                 |         |               | 2 Yr Avg                |       |            |                    |                  |      |  |
| Percentage of change from Previous Year to Current Year                        |                                 |         |               | 41.14%                  |       |            |                    |                  |      |  |
|                                                                                |                                 |         |               |                         |       |            |                    |                  |      |  |

# Trust

Trust income or loss is collected on the Trust tab.

| Description                            |                                     |   |               | Annual Figure | es (P | er Tax Re     | turns)             | Manual        | Overrides |
|----------------------------------------|-------------------------------------|---|---------------|---------------|-------|---------------|--------------------|---------------|-----------|
| Description                            |                                     |   |               | 2017          |       |               | 2016               | 2017          | 2016      |
| Trust Name :                           |                                     |   | AND           | DERSON TRUST  |       | AND           | DERSON TRUST       |               |           |
| EIN #                                  | N #                                 |   | 2             | 0-1234567     |       | 2             | 0-1234567          |               |           |
| Beneficiary Name:                      | Borrower 1                          |   | JACK ANDERSON |               | •     | JACK ANDERSON |                    | ſ             |           |
| Ordinary Income (Loss) : (Line 6)      |                                     | + | \$            | 15,980        |       | \$            | 4,582              |               |           |
| Net Rental Income(Loss): (Line 7)      |                                     | + | \$            | 21,000        |       | \$            | 6,033              |               |           |
| Other Rental Income (Loss): (Line 8)   | er Rental Income (Loss): (Line 8) + |   | \$            | -             |       | \$            | 4,505              |               |           |
| Interest: (Line 1)                     |                                     | + | \$            | 8,960         |       | \$            | 7,636              |               |           |
| Dividends: (Line 2a)                   |                                     | + | \$            | 16,000        |       | \$            | 8,935              |               |           |
| Other Adjustments:                     |                                     | + |               |               |       |               |                    |               |           |
| Total Inco                             | me (Schedule K-1)                   |   | \$            | 61,940        |       | \$            | 31,691             |               |           |
| Qualifying Income Per Tax              | Returns (Annual)                    |   | \$            | 46,815.50     |       | "X" to        | exclude income fro | m calculation |           |
| Qualifying Income Per Tax              | Returns (Monthly)                   |   | \$            | 3,901.29      |       |               |                    |               |           |
| What was considered for C              | l, 2 Yr Avg. or CY?                 |   |               | 2 Yr Avg      |       |               |                    |               |           |
| Percentage of change from Previous Yes | ar to Current Year                  |   |               | 95.45%        |       |               |                    |               |           |
|                                        |                                     |   |               |               |       |               |                    |               |           |
| <u>Notes:-</u>                         |                                     |   |               |               |       |               |                    |               |           |
|                                        |                                     |   |               |               |       |               |                    |               |           |

Each repeated income group will include the Trust's Name, EIN, and Beneficiary.

| Description  | Annual Figure  | s (Per Tax Returns) |
|--------------|----------------|---------------------|
|              | 2017           | 2016                |
| Trust Name : | ANDERSON TRUST | ANDERSON TRUST      |
| EIN #        | 20-1234567     | 20-1234567          |
|              |                |                     |

If necessary, make adjustments to income in the fields labeled "Other Adjustments."

| Description                            |                                              |      |               | Annual Figures | s (Per Tax Retu | irns)             |  |
|----------------------------------------|----------------------------------------------|------|---------------|----------------|-----------------|-------------------|--|
| Description                            |                                              |      |               | 2017           |                 | 2016              |  |
| Trust Name :                           |                                              |      | ANDE          | RSON TRUST     | ANDE            | RSON TRUST        |  |
| EIN #                                  |                                              | 20   | -1234567      | 20-            | 1234567         |                   |  |
| Beneficiary Name:                      |                                              | JACK | JACK ANDERSON |                | ANDERSON        |                   |  |
| Ordinary Income (Loss) : (Line 6)      | +                                            | \$   | 15,980        | \$             | 4,582           |                   |  |
| Net Rental Income(Loss): (Line 7)      |                                              | +    | \$            | 21,000         | \$              | 6,033             |  |
| Other Rental Income (Loss): (Line 8)   |                                              | +    | \$            | -              | \$              | 4,505             |  |
| Interest: (Line 1)                     |                                              | +    | \$            | 8,960          | \$              | 7,636             |  |
| Dividends: (Line 2a)                   |                                              | +    | ŝ             | 16.000         | S               | 8,935             |  |
| Other Adjustments:                     |                                              | +    |               |                |                 |                   |  |
| Total Inco                             | me (Schedule K-1)                            |      | \$            | 61,940         | \$              | 31,691            |  |
| Qualifying Income Per Tax              | (Returns (Annual)                            |      | Ş             | 46,815.50      | "X" to ex       | clude income from |  |
| Qualifying Income Per Tax F            | Returns (Monthly)                            |      | \$            | 3,901.29       |                 |                   |  |
| What was considered for Q              | What was considered for QI, 2 Yr Avg. or CY? |      |               |                |                 |                   |  |
| Percentage of change from Previous Yea | ar to Current Year                           |      |               | 95.45%         |                 |                   |  |

# Partnership

The Partnership tab populates the borrower's income or loss from K-1s, as well as adjustments to the income from Form 1065.

The 1065 adjustments to business cash flow [C] are applied to the Partnership's schedule K-1 income [B], and are reflected as the Partnership Total [D]. Qualifying Income is calculated from this total.

| Description Annual Figures (Pe                                                                                             |                            |                |             |                                   |                 | r Tax Ret       | urns)            | Manual C                     | verrides              |
|----------------------------------------------------------------------------------------------------|----------------------------|----------------|-------------|-----------------------------------|-----------------|-----------------|------------------|------------------------------|-----------------------|
|                                                                                                    |                            |                |             | 2022                              | _               |                 | 2021             | 2022                         | 2021                  |
| Partnership's name                                                                                                    |                            |                | TNT F       | ARTNERSHIP                        |                 | TNT F           | ARTNERSHIP       |                              |                       |
| Partner's name                                                                                                    | Borrower 1                 |                |             | John Doe                          |                 | ,               | John Doe         | [A] Entity                   | Information           |
| Liquidity Ratios                                                                                                    | Current Ratio              |                |             | 0.28                              |                 |                 | 0.28             |                              | · · · · · ·           |
|                                                                                                    | (1 : 40.1.)                |                | •           | View Bro                          | eakdo           | <u>wn</u>       | 0.550            | -X <sup>-</sup> if the Busin | ess is Inventory Base |
| Distributio                                                                                                    | ons (Line 19A)             |                | \$          | -                                 |                 | \$              | 3,550            |                              |                       |
| Part 1: Partnership Schedule K-1s                                                                                          |                            |                |             |                                   |                 |                 |                  | [B]                          | K-1 Income            |
| Final K-1 Checkmark :                                                                                                    |                            |                |             |                                   |                 |                 |                  |                              |                       |
| Urdinary Income/Loss, (Sch K-1, Line 1)                                                                                    | KI S                       | [+]            | \$          | 219,885                           | (+)             | \$              | 219,885          |                              |                       |
| Net Hental Heal Estate Income(Loss), Uther Net Hental Income<br>(Sch K-1, Line 2,3)                                        | (Loss)                     | (+)            | \$          | 480                               | (+)             | \$              | 480              |                              |                       |
| Basis for A                                                                                                    | Innual Income              |                |             | -                                 |                 | Up to           | Distributions    |                              |                       |
| A                                                                                                    | nnual Income               |                | \$          | -                                 |                 | \$              | 3,550            |                              |                       |
| Guaranteed Payments to Partner - (Sch K-1, Line 4c)                                                                        | Included                   | (+)            | \$          | 1,050                             | (+)             | \$              | 1,050            |                              |                       |
| Tot                                                                                                    | al K-1 Income:             |                | \$          | 1,050                             |                 | \$              | 4,600            |                              |                       |
| Part 2: Form 1065 Adjustments to Business Cash Flow                                                                        |                            |                |             |                                   |                 |                 |                  | ICI 1065                     | Adjustments           |
| Final Business Return Checkmark :                                                                                          |                            |                |             |                                   |                 |                 |                  | [0]                          |                       |
| Ordinary Income/Loss from Other Partnerships (Line 4)                                                                      | Included                   | (-)            | \$          | 5,000                             | (-)             | \$              | 5,000            |                              |                       |
| Note: Income is negated and loss is added back by default. Change the drop                                                 | down to Excluded' to ig    | nore in        | comet os    | from cash flow.                   |                 |                 |                  |                              |                       |
| Nonrecurring Net Farm ProfitLoss (Line 5)                                                                                  | Ignore Loss                | [-]            | \$          | 7,000                             | 1.0             | \$              | 7,000            |                              |                       |
| Note: Loss is ignored by derault (making no adjustment for loss). Unange and<br>Museum union which Christian and (Lines C) | op aown to inciuae to in   |                | -700101.055 | or Excluded to Igno               | ve Prov         | *******         | m adjustment.    |                              |                       |
| Nonrecurring Net Gain/Loss (Line 6)                                                                                        | Ignore Loss                | [-]            | Sain/Loca   | 700<br>or "Evoludod" to labor     | [[-]<br>a Gaini | \$<br>(000 ¥000 | 700              |                              |                       |
| None receipt of the Incomell oss (Line 7)                                                                                  |                            | (-)            | ¢           | 7 500                             | (_)             | ¢               | 7 500            |                              |                       |
| Note: Loss is janced by default (making no adjustment for loss). Change dru                                                | on down to 'include' to it | (-)<br>clude i | v<br>♦      | r ,500<br>ss or 'Excluded' to lar | (-)<br>nove inc | omed.oss        | from adjustment. |                              |                       |
| Depreciation (Form 1065 Line 16c)                                                                                          | ,                          | (+)            | \$          | 6 300                             | (+)             | \$              | 6 300            |                              |                       |
| Depreciation (Form 8825 Line 14)                                                                                           |                            | (+)            | \$          | 9.000                             | (+)             | \$              | 9.000            |                              |                       |
| Depletion (Line 17)                                                                                                    |                            | (+)            | \$          | 1.000                             | (+)             | \$              | 1.000            |                              |                       |
| Amortization (Line 20)                                                                                                    |                            | (+)            | \$          | -                                 | (+)             | \$              | -                |                              |                       |
| Amortization (Form 8825 Line 15)                                                                                           |                            | (+)            | \$          | -                                 | (+)             | \$              | -                |                              |                       |
| Casualty Loss (Line 20)                                                                                                    |                            | (+)            | \$          | -                                 | (+)             | \$              | -                |                              |                       |
| Casualty Loss (Form 8825 Line 15)                                                                                          |                            | (+)            | \$          | -                                 | (+)             | \$              | -                |                              |                       |
| 10-4)                                                                                                    | Included                   | (-)            | \$          | 18,000                            | (-)             | \$              | 18,000           |                              |                       |
| Meals and Entertainment Exclusion (Sch. M-1, Line 4b)                                                                      |                            | (-)            | \$          | 4,900                             | (-)             | \$              | 4,900            |                              |                       |
| Adjustm                                                                                                    | ents Subtotal:             |                | \$          | (26,800)                          |                 | \$              | (26,800)         |                              |                       |
| Ownership % (Sch. K-1, Line J)                                                                                             | Capital Ending             | (X)            |             | 50.00%                            | (X)             |                 | 50.00%           |                              |                       |
| Proportionate Share of Adjustments to Business Lash Flows                                                                  |                            |                | \$[         | 13,400.00)                        |                 | \$[             | 13,400.00)       | "X" to exclude /             | Adjustments           |
| Partnership Cash Flow Subtotal                                                                                             | D                          |                |             |                                   | 6.2             |                 |                  |                              | IDI Totola            |
| wayes natu mom Partnersh<br>Other Manual Adjustments - Ender Manadias d                                                    |                            | (+)            |             |                                   | (+)<br>()       |                 |                  |                              |                       |
| Partnershin Total                                                                                                    |                            | (+)            | • *         | 12 350 001                        | (+)             |                 | (8.900.00)       | v «V» to ipolude i           | ncome                 |
| Qualifying Income Per Tax Returns (Annual)                                                                                 |                            |                | +L<br>•f    | 12,350.001                        | 1               | •               | [0,000.00]       |                              | licome                |
| Qualifying Income Per Tax Beh.                                                                                             | rns (Monthlu)              | 1              | \$          | (1 029 17)                        | 1               |                 |                  | "X" to use the F             | Profit and Loss       |
| What was considered for QL 2 Y                                                                                             | r Avg. or CY?              |                | -           | CY                                | 1               |                 |                  |                              |                       |
| Percentage of change from Previous Year to                                                                                 | Current Year               | 1              |             | (40.34%)                          | 1               |                 |                  |                              |                       |
|                                                                                                    |                            |                |             |                                   |                 |                 |                  | •                            |                       |

# Partnership (cont.)

Each partnership "repeated income group" is divided into four sections.

### [A] Entity Information

The entity information at the top of each group displays the Partnership name, partner name, liquidity ratios (with quick and current ratios), and distributions.

| Description              |               |  | Annual Figure   | es (Pe | r Tax Returns)  | Manual Overrides       |                 |  |
|--------------------------|---------------|--|-----------------|--------|-----------------|------------------------|-----------------|--|
| Description              |               |  | 2017            |        | 2016            | 2017                   | 2016            |  |
| Partnership's name       |               |  | TNT PARTNERSHIP |        | TNT PARTNERSHIP |                        |                 |  |
| Partner's name           | Borrower 1    |  | JACK ANDERSON   |        | JACK ANDERSON   |                        |                 |  |
| Liquidity Parties        | Current Ratio |  | 0.54            |        | 0.77            | _                      |                 |  |
|                          |               |  | View Br         | eakdo  | wn              | "X" if the Business is | Inventory Based |  |
| Distributions (Line 19A) |               |  | \$ 37,500       |        | \$ 2,925        |                        |                 |  |
|                          |               |  |                 |        |                 |                        |                 |  |

If, for any reason, the borrower or co-borrower's social security number is redacted, obscured, or does not match the document, LoanBeam Income cannot link the income to your borrower. In these cases, income will be disabled by default and a message will appear in the top right of the repeated income group. If the income can be verified as belonging to the borrower, place an "X" in the "X to include income" box in [D].

| Description        | Annual Figure       | es (Pe          | r Tax Returns)                         | Manual Overrides |                                                                                                    |      |  |
|--------------------|---------------------|-----------------|----------------------------------------|------------------|----------------------------------------------------------------------------------------------------|------|--|
| Description        |                     | 2017            |                                        | 2016             | 2047                                                                                                    | 2016 |  |
| Partnership's name |                     | TNT PARTNERSHIP |                                        | TNT PARTNERSHIP  | The SSN for this K-1 does not match with borrowe<br>personal return (Form 1040). Please manually veri<br>all amounts, if you want to include income. |      |  |
| Partner's name     | N/A                 | John Doe        |                                        | John Doe         |                                                                                                    |      |  |
| Liquidity Pation   | Current Ratio       | N/A             |                                        | N/A              |                                                                                                    |      |  |
|                    |                     | <br>ViewBre     | "X" if the Business is Inventory Based |                  |                                                                                                    |      |  |
| Distr              | ibutions (Line 19A) | \$ 22,500       |                                        | \$ 1,755         |                                                                                                    |      |  |
|                    |                     |                 |                                        |                  |                                                                                                    |      |  |

## [B] Part 1 (Partnership K-1)

LoanBeam Income analyzes K-1 income from the tax returns and calculates K-1 income or loss for each tax year.

### Final K-1

Partnerships marked as Final K-1 will not be considered in the qualifying income analysis. A message indicates if an entity is Final, and its income or loss is grayed out.

If, however, the K-1 was marked Final by mistake and you wish to include the income in qualifying income, use the "X to include income" box in [D].

|                                                                      |                                                     | Annual Figure                                                               | es (Pe                                                                                                    | r Tax Returns)                                                                                                    | Manual                                                                                                    | Overrides                                                                                                    |
|----------------------------------------------------------------------|-----------------------------------------------------|-----------------------------------------------------------------------------|----------------------------------------------------------------------------------------------------|----------------------------------------------------------------------------------------------------|----------------------------------------------------------------------------------------------------|----------------------------------------------------------------------------------------------------|
|                                                                      |                                                     | 2017                                                                        |                                                                                                    | 2016                                                                                                    | 2017                                                                                                    | 2016                                                                                                    |
| Partnership's name                                                   |                                                     | TNT PARTNERSHIP                                                             |                                                                                                    | TNT PARTNERSHIP                                                                                                    |                                                                                                    |                                                                                                    |
| Borrower 1                                                           |                                                     | JACK ANDERSON                                                               |                                                                                                    | JACK ANDERSON                                                                                                    |                                                                                                    |                                                                                                    |
| Current Ratio                                                        |                                                     | N/A                                                                         |                                                                                                    | N/A                                                                                                    |                                                                                                    |                                                                                                    |
|                                                                      |                                                     | View Br                                                                     | eakdo                                                                                                    | <u>wn</u>                                                                                                    | "X" if the Business                                                                                                    | is Inventory Based                                                                                                    |
| ibutions (Line 19A)                                                  |                                                     | \$ 37,500                                                                   |                                                                                                    | \$ 2,925                                                                                                    |                                                                                                    |                                                                                                    |
|                                                                      |                                                     |                                                                             |                                                                                                    | _                                                                                                    | This Partnership                                                                                                    | was marked as final                                                                                                    |
|                                                                      |                                                     | Х                                                                           |                                                                                                    |                                                                                                    | Type an 'X' in cell 'I12                                                                                                    | to include this income                                                                                                    |
|                                                                      | (17                                                 | y 222,410                                                                   | 1.1                                                                                                    | \$ 158,724                                                                                                    |                                                                                                    |                                                                                                    |
| Net Rental Real Estate Income/(Loss), Other Net Rental Income/(Loss) |                                                     | ¢ (2025)                                                                    | (11)                                                                                                    | ¢ 2.664                                                                                                    |                                                                                                    |                                                                                                    |
|                                                                      | (+)                                                 | ý (8,925)                                                                   | (+)                                                                                                    | φ 2,004                                                                                                    |                                                                                                    |                                                                                                    |
|                                                                      | Borrower 1<br>Current Ratio<br>ributions (Line 19A) | Borrower 1<br>Current Ratio<br>ributions (Line 19A)<br>ributions (Line 19A) | Annual Figure<br>2017<br>Borrower 1 JACK ANDERSON<br>Current Ratio N/A<br>View Br<br>ributions (Line 19A) S 37,500<br>X<br>(17 5 2000<br>(+) S (8,925) | Annual Figures (Pe<br>2017<br>TNT PARTNERSHIP<br>Borrower 1 JACK ANDERSON<br>Current Ratio N/A<br>View Breakdor<br>ributions (Line 19A) \$ 37,500<br>X<br>(1) X<br>(1) X<br>(1) (2) (2) (1)<br>(1) (2) (2) (1)<br>(1) (2) (2) (1)<br>(1) (2) (2) (1)<br>(1) (2) (2) (1)<br>(1) (2) (2) (1)<br>(1) (2) (2) (1)<br>(1) (2) (2) (1)<br>(1) (2) (2) (1)<br>(1) (2) (2) (1)<br>(1) (2) (2) (1)<br>(1) (2) (2) (1)<br>(1) (2) (2) (2) (1)<br>(1) (2) (2) (2) (2) (1)<br>(1) (2) (2) (2) (2) (2) (2) (2) (2) (2) (2 | Annual Figures (Per Tax Returns)<br>2017         2016           2017         2016           TNT PARTNERSHIP         TNT PARTNERSHIP           Borrower 1         JACK ANDERSON         JACK ANDERSON           Current Ratio         N/A         N/A           View Breakdown           ributions (Line 19A)         \$ 37,500         \$ 2,925           (1)         \$ 37,500         \$ 2,925           (1)         \$ 37,500         \$ 2,925           (1)         \$ 37,500         \$ 2,925 | Annual Figures (Per Tax Returns)         Manual           2017         2016         2017           Borrower 1         INT PARTINERSHIP         INT PARTINERSHIP         JACK ANDERSON         JACK ANDERSON           Borrower 1         JACK ANDERSON         JACK ANDERSON         JACK ANDERSON         JACK ANDERSON           Current Ratio         N/A         N/A         N/A           ributions (Line 19A)         S         37,500         S         2,925           This Partnership         Type an 'X' in cell '122         Type an 'X' in cell '122           0ss)         (H)         S         (8,925)         (H)         S         2,664 |

# Partnership (cont.)

### **Basis for Annual Income**

LoanBeam Income uses either"K-1 Lines 1,2,3" or "Up to Distributions" as the Basis for Annual Income when calculating Total K-1 Income. The FNMA SEI and SAM templates use the business' liquidity ratios in deciding which income to use as the basis for the calculations.

If the entity's liquidity ratio is 1.0 or greater, then "K-1 Lines 1,2,3" is used as the Basis for Annual Income. If, however, the entity's liquidity ratio is less than 1.0, then it is considered not liquid and "Up to Distributions" (up to the value of K-1 Lines 1,2,3) is used. The "Basis for Annual Income" may be manually overridden by the underwriter.

| Part 1: Partnership Schedule K-1s                                    |                         |     |    |                  |     |    |                    |  |
|----------------------------------------------------------------------|-------------------------|-----|----|------------------|-----|----|--------------------|--|
| Final K-1 Checkmark :                                                |                         |     |    |                  |     |    |                    |  |
| Ordinary Income/Loss, (Sch K-1, Line 1)                              |                         | (+) | \$ | 222,410          | (+) | \$ | 158,724            |  |
| Net Rental Real Estate Income/(Loss), Other Net Rental Income/(Loss) |                         |     | Ş  | (8,925)          | (+) | Ş  | 2,664              |  |
| (301 K-1, LITE 2,3)                                                  | Basis for Annual Income |     | Up | to Distributions |     | U  | p to Distributions |  |
|                                                                      |                         |     |    | ,                |     | ÷  | _,                 |  |
| Guaranteed Payments to Partner - (Sch K-1, Line 4) Included          |                         | (+) | \$ | 2,750            | (+) | Ş  | 15,750             |  |
|                                                                      | Total K-1 Income:       |     | \$ | 40,250           |     | \$ | 18,675             |  |
|                                                                      |                         |     |    |                  |     |    |                    |  |

# [C] Part 2 (1065 Adjustments)

In the next section of the tab, LoanBeam Income calculates the 1065 Adjustments to Business Cash Flow.

| Part 2: Form 1065 Adjustments to Business Cash Flow                          |                            |          |             |                             |           |          |             |                            |
|------------------------------------------------------------------------------|----------------------------|----------|-------------|-----------------------------|-----------|----------|-------------|----------------------------|
| Final Business Return Checkmark :                                            |                            |          |             |                             |           |          |             |                            |
| Ordinary Income/Loss from Other Partnerships (Line 4)                        | Included                   | (-)      | \$          | 160,000                     | (-)       | Ş        | 98,500      |                            |
| Note: Income is negated and loss is added back by default. Change the drop   | down to 'Excluded' to ign  | ore Inco | me/Loss f   | from cash flow.             |           |          |             |                            |
| Nonrecurring Net Farm Profit/Loss (Line 5)                                   | Ignore Loss                | (-)      | \$          | 5,600                       | (-)       | \$       | -           |                            |
| Note: Loss is ignored by default (making no adjustment for loss). Change dro | p down to 'include' to inc | lude Pro | ofit/Loss o | or 'Excluded' to Ignore Pro | fit/Loss  | from adj | justment.   |                            |
| Nonrecurring Net Gain/Loss (Line 6)                                          | Ignore Loss                | (-)      | \$          | -                           | (-)       | \$       | -           |                            |
| Note: Loss is ignored by default (making no adjustment for loss). Change dro | p down to 'include' to inc | lude Ga  | in/Loss or  | r 'Excluded' to Ignore Gair | n/Loss fr | om adju  | stment.     |                            |
| Nonrecurring Other Income/Loss (Line 7)                                      | Ignore Loss                | (-)      | \$          | 5,000                       | (-)       | \$       | 7,179       |                            |
| Note: Loss is ignored by default (making no adjustment for loss). Change dro | adjustment.                |          |             |                             |           |          |             |                            |
| Depreciation (Form 1065 Line 16c)                                            |                            | (+)      | \$          | 4,580                       | (+)       | \$       | 6,300       |                            |
| Depreciation (Form 8825 Line 14)                                             |                            | (+)      | \$          | 5,560                       | (+)       | \$       | 450         |                            |
| Depletion (Line 17)                                                          |                            | (+)      | \$          | 1,200                       | (+)       | \$       | 4,800       |                            |
| Amortization (Line 20)                                                       |                            | (+)      | \$          | -                           | (+)       | \$       | -           |                            |
| Amortization (Form 8825 Line 15)                                             |                            | (+)      | \$          | -                           | (+)       | \$       | -           |                            |
| Casualty Loss (Line 20)                                                      |                            | (+)      | \$          | -                           | (+)       | \$       | -           |                            |
| Casualty Loss (Form 8825 Line 15)                                            |                            | (+)      | \$          | -                           | (+)       | \$       | -           |                            |
| Mortgage or Notes Payable in Less than 1 Year (Sch. L, Line 16d)             | Included                   | (-)      | \$          | 16,500                      | (-)       | \$       | 45,000      |                            |
| Meals and Entertainment Exclusion (Sch. M-1, Line 4b)                        |                            | (-)      | \$          | 6,675                       | (-)       | \$       | 6,520       |                            |
| Adju                                                                         | ustments Subtotal:         |          | \$          | (182,435)                   |           | \$       | (145,649)   |                            |
| Ownership % (Sch. K-1, Line J)                                               | Capital Ending             | (X)      |             | 25.00%                      | (X)       |          | 25.00%      |                            |
| Proportionate Share of Adjustments to B                                      | usiness Cash Flows         |          | \$          | (45,608.75)                 |           | \$       | (36,412.25) | "X" to exclude Adjustments |

# Partnership (cont.)

### [D] Totals

In the Totals section, the 1065 Adjustments are applied to the K-1 income or loss, ultimately giving us our qualifying income for the business.

### **Ownership Percentage**

Ownership percentage is extracted from the borrower's K-1 automatically. By default, the ownership percentage is set to Capital Ending, but may be manually updated to Profit Ending or Loss Ending.

| Ad                                    | ustmonte Cubtotali |   | \$<br>(182,435)   |     | \$<br>(145,649)   |
|---------------------------------------|--------------------|---|-------------------|-----|-------------------|
| Ownership % (Sch. K-1, Line J)        | Capital Ending     | ĸ | 50.00%            | (X) | 50.00%            |
| Proportionate Share of Adjustments to | Profit Ending      | 6 | \$<br>(91,217.50) |     | \$<br>(72,824.50) |
|                                       | Capital Ending     |   |                   |     |                   |

### Wages Paid to Borrower

If wages from the partnership were paid to the borrower, they may be manually entered on the line highlighted below.

**Important!** Wages paid to the borrower from their partnership may already be included in "Borrower Wages, salaries considered elsewhere" section of the Main Sheet. Including the income on the partnership's "Wages Paid from Partnership to Borrower" line may "double dip" those wages. If you would prefer to move income from the Main Sheet to the Partnership tab, be sure to remove it from the "Borrower Wages" line on the Main Sheet via manual override.

| Partnership Cash Flow Subtotal             |                                              |     |                   |     |                   |                                          |
|--------------------------------------------|----------------------------------------------|-----|-------------------|-----|-------------------|------------------------------------------|
|                                            | Wages Paid from Partnership to Borrower      | (+) |                   | (+) |                   |                                          |
| Other Manual A                             |                                              |     |                   |     |                   |                                          |
|                                            | Partnership Total                            |     | \$<br>(5,358.75)  |     | \$<br>(17,737.25) | <br>                                     |
| Qualifying Income Per Tax Returns (Annual) |                                              |     | \$<br>(11,548.00) |     |                   | "X" to exclude income                    |
|                                            | Qualifying Income Per Tax Returns (Monthly)  |     | \$<br>(962.33)    | ]   |                   | "X" to use the Profit and Loss Statement |
|                                            | What was considered for QI, 2 Yr Avg. or CY? |     | 2 Yr Avg          |     |                   |                                          |
| Percentage                                 | of change from Previous Year to Current Year |     | 69.79%            |     |                   |                                          |
|                                            |                                              |     |                   |     |                   |                                          |

# Partnership Liquidity Analysis

LoanBeam Income performs a Liquidity Analysis — using both Current and Quick Ratios — for each Partnership. The liquidity information is pulled directly from the Schedule L.

The ratio will appear green if the Partnership is liquid (ratio > 1.0). If the business is not solvent (ratio < 1.0), the ratio will appear red.

If the Schedule L is not present or has no values, the liquidity ratios will be zero, and the entity will not be considered solvent.

|     | TNT PARTNERSHIP |                                                                           |                                                                                                    | TNT PARTNERSHIP                                                                                                    |                                                                                                    | Manual Overrides                                                                                                    |                                                                                                    |
|-----|-----------------|---------------------------------------------------------------------------|----------------------------------------------------------------------------------------------------|----------------------------------------------------------------------------------------------------|----------------------------------------------------------------------------------------------------|----------------------------------------------------------------------------------------------------|----------------------------------------------------------------------------------------------------|
|     | JACK ANDERSON   |                                                                           |                                                                                                    | JACK ANDERSON                                                                                                    |                                                                                                    | Walluar                                                                                                    | vernues                                                                                                    |
|     |                 | 2017                                                                      |                                                                                                    |                                                                                                    | 2016                                                                                                    | 2017                                                                                                    | 2016                                                                                                    |
|     | \$              | 50,000                                                                    |                                                                                                    | \$                                                                                                    | 40,000                                                                                                    |                                                                                                    |                                                                                                    |
| 1 [ | \$              | (2,870)                                                                   |                                                                                                    | \$                                                                                                    | 2,600                                                                                                    |                                                                                                    |                                                                                                    |
| 1 [ | \$              | 5,000                                                                     |                                                                                                    | \$                                                                                                    | 51,000                                                                                                    |                                                                                                    |                                                                                                    |
| ] [ | \$              | 1,500                                                                     |                                                                                                    | \$                                                                                                    | 7,500                                                                                                    |                                                                                                    |                                                                                                    |
| ] [ | \$              | 2,100                                                                     |                                                                                                    | \$                                                                                                    | 6,900                                                                                                    |                                                                                                    |                                                                                                    |
| ] [ | \$              | 6,800                                                                     |                                                                                                    | \$                                                                                                    | 2,000                                                                                                    |                                                                                                    |                                                                                                    |
|     | \$              | 62,530                                                                    |                                                                                                    | \$                                                                                                    | 110,000                                                                                                    |                                                                                                    |                                                                                                    |
|     |                 | 2017                                                                      |                                                                                                    |                                                                                                    | 2016                                                                                                    | 2017                                                                                                    | 2016                                                                                                    |
|     | \$              | 75,500                                                                    |                                                                                                    | \$                                                                                                    | 70,000                                                                                                    |                                                                                                    |                                                                                                    |
| ] [ | \$              | 16,500                                                                    |                                                                                                    | \$                                                                                                    | 45,000                                                                                                    |                                                                                                    |                                                                                                    |
| ] [ | \$              | 23,600                                                                    |                                                                                                    | \$                                                                                                    | 28,000                                                                                                    |                                                                                                    |                                                                                                    |
| ] [ | \$              | 115,600                                                                   |                                                                                                    | \$                                                                                                    | 143,000                                                                                                    |                                                                                                    |                                                                                                    |
|     |                 |                                                                           |                                                                                                    |                                                                                                    |                                                                                                    |                                                                                                    |                                                                                                    |
|     | 0.54            |                                                                           |                                                                                                    |                                                                                                    | 0.77                                                                                                    |                                                                                                    |                                                                                                    |
|     | 0.50            |                                                                           |                                                                                                    |                                                                                                    | 0.41                                                                                                    |                                                                                                    |                                                                                                    |
|     |                 | TN<br>JP<br>S<br>S<br>S<br>S<br>S<br>S<br>S<br>S<br>S<br>S<br>S<br>S<br>S | TNT PARTNERSHIP           JACK ANDERSON           2017           \$ 50,000           \$ (2,870)           \$ 5,000           \$ 1,500           \$ 2,100           \$ 6,800           \$ 62,530           2017           \$ 75,500           \$ 16,500           \$ 23,600           \$ 115,600 | TNT PARTNERSHIP           JACK ANDERSON           2017           \$ 50,000           \$ (2,870)           \$ 5,000           \$ 1,500           \$ 6,800           \$ 62,530           2017           \$ 75,500           \$ 16,500           \$ 115,600 | TNT PARTNERSHIP         TT           JACK ANDERSON         J           2017         \$           \$         50,000           \$         (2,870)           \$         5,000           \$         1,500           \$         2,100           \$         6,800           \$         6,2,530           \$         16,500           \$         23,600           \$         115,600           0.54         0.50 | TNT PARTNERSHIP         TNT PARTNERSHIP           JACK ANDERSON         JACK ANDERSON           2017         2016           \$ 50,000         \$ 40,000           \$ (2,870)         \$ 2,600           \$ 1,500         \$ 7,500           \$ 2,100         \$ 6,900           \$ 6,800         \$ 2,000           \$ 62,530         \$ 110,000           2017         2016           \$ 75,500         \$ 70,000           \$ 6,800         \$ 2,000           \$ 6,800         \$ 2,000           \$ 62,530         \$ 110,000           2017         2016           \$ 75,500         \$ 70,000           \$ 16,500         \$ 45,000           \$ 23,600         \$ 23,000           \$ 143,000         \$ 143,000 | TNT PARTNERSHIP         TNT PARTNERSHIP         Manual C           JACK ANDERSON         JACK ANDERSON         JACK ANDERSON           2017         2016         2017           \$ 50,000         \$ 40,000         \$           \$ (2,870)         \$ 2,600         \$           \$ 1,500         \$ 7,500         \$           \$ 6,800         \$ 2,000         \$           \$ 62,530         \$ 110,000         2017           \$ 75,500         \$ 70,000         \$           \$ 16,500         \$ 45,000         \$           \$ 115,600         \$ 143,000         \$ |

Click the ratio name under the Liquidity Ratios header to view the formulas used to calculate the Current and Quick Ratios.

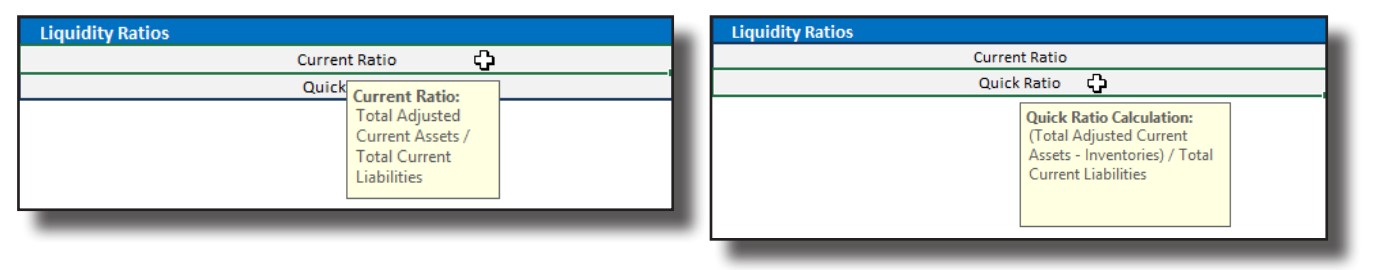

*Important!* Partnership liquidity calculated on the FNMA SEI and SAM templates will help determine the Qualifying Income of the business. Liquidity on the Freddie Mac Form 91 template is informational only and does not affect the Qualifying Income of the business.

# **S** Corporation

The S Corporation tab populates the borrower's income or loss from K-1s, as well as adjustments to the income from Form 1120S.

The 1120S adjustments to business cash flow [C] are applied to the S Corporation's schedule K-1 income [B], and is reflected as the S Corporation Total [D]. Qualifying Income is calculated from this total.

| Description                                                             |                                              |          | Annual Figures (Per Tax Returns) |                         |          |        |                          |   | Manual Overrides               |                         |
|-------------------------------------------------------------------------|----------------------------------------------|----------|----------------------------------|-------------------------|----------|--------|--------------------------|---|--------------------------------|-------------------------|
| Description                                                             |                                              |          |                                  | 2022                    |          |        | 2021                     |   | 2022                           | 2021                    |
| S Corporation's name                                                    |                                              |          | PNB                              | C SOLUTIONS INC         |          | PN     | NBC SOLUTIONS INC        |   | [A] Entity Ir                  | nformation              |
| Shareholder's name                                                      | Borrower 1                                   |          | ΑL                               | CK ANDERSON             |          |        | JACK ANDERSON            |   |                                |                         |
| Liquidity Patios                                                        | Current Ratio                                |          |                                  | 1.62                    |          |        | 1.62                     |   |                                |                         |
|                                                                         |                                              |          |                                  | View Br                 | eakdo    | wn     |                          |   | "X" if the Business is Invent  | tory Based              |
| Distr                                                                   | ibutions (Line 16D)                          |          | \$                               |                         |          | \$     | 6,250                    |   |                                |                         |
| Part 1: S Corporation Schedule K-1s                                     |                                              |          |                                  |                         |          |        |                          |   | [B] K-                         | 1 Income                |
| Final K-1 Checkmark :                                                   |                                              |          |                                  |                         |          |        |                          |   |                                |                         |
| Ordinary Income/(Loss), (Sch K-1, Line 1)                               |                                              | (+)      | \$                               | 496,127                 | (+)      | \$     | 496,127                  |   |                                |                         |
| Net Rental Real Estate Income/(Loss), Other Net Rental Incom            | ne/(Loss)                                    | (+)      | ج ا                              | 5 220                   | (+)      | <      | 5 220                    |   |                                |                         |
| (Sch K-1, Line 2,3)                                                     |                                              | 1.1      | Ŭ,                               | 3,220                   |          | Ŭ      | 5,220                    |   |                                |                         |
| Basis                                                                   | s for annual income                          | (+)      | I                                | K-1 Line 1,2,3          | (+)      |        | K-1 Line 1,2,3           |   |                                |                         |
|                                                                         | Total K-1 Income:                            |          | \$                               | 501,347                 |          | \$     | 501,347                  |   |                                |                         |
| Form 11205 - Adjustments to Business Cash Flow                          |                                              |          |                                  |                         |          |        |                          |   | ICI 11205 Ad                   | diustments              |
| Final Business Return Checkmark :                                       |                                              |          |                                  |                         |          |        |                          |   | 1-1                            |                         |
| Nonrecurring Net Gain/Loss (Line 4)                                     | Ignore Loss                                  | (-)      | \$                               | 4,000                   | (-)      | \$     | 4,000                    |   |                                |                         |
| Note: Loss is ignored by default (making no adjustment for loss). Chang | e drop down to 'Include                      | 'to Inci | kude Gain                        | Loss or Excluded' to lg | nore G   | ainiLo | ss hom adjustment.       |   |                                |                         |
| Nonrecurring Other Income/Loss (Line 5)                                 | Ignore Loss                                  | (-)      | \$                               | 9,000                   | (-)      | \$     | 9,000                    |   |                                |                         |
| Note: Loss is ignored by default (making no adjustment for loss). Chang | e drop down to 'Include                      | 'to Inci | lude Incoi                       | neiLoss or Excluded" to | o Ignore | Incon  | neiLoss from adjustment. |   |                                |                         |
| Depreciation (Form 1120S Line 14)                                       |                                              | (+)      | \$                               | 3,333                   | (+)      | \$     | 3,333                    |   |                                |                         |
| Depreciation (Form 8825 Line 14)                                        |                                              | (+)      | \$                               | 20,000                  | (+)      | \$     | 20,000                   |   |                                |                         |
| Depletion (Line 15)                                                     |                                              | (+)      | \$                               | 6,100                   | (+)      | \$     | 6,100                    |   |                                |                         |
| Amortization (Line 19)                                                  |                                              | (+)      | \$                               | -                       | (+)      | \$     | -                        |   |                                |                         |
| Amortization (Form 8825 Line 15)                                        |                                              | (+)      | \$                               | -                       | (+)      | \$     | -                        |   |                                |                         |
| Casualty Loss (Line 19)                                                 |                                              | (+)      | \$                               | -                       | (+)      | \$     | -                        |   |                                |                         |
| Casualty Loss (Form 8825 Line 15)                                       |                                              | (+)      | \$                               | -                       | (+)      | \$     | -                        |   |                                |                         |
| 17-1                                                                    | Included                                     | (-)      | \$                               | 35,000                  | (-)      | \$     | 35,000                   |   |                                |                         |
| Meals and Entertainment Exclusion (Sch. M-1, Line 3b)                   |                                              | (-)      | \$                               | 6,250                   | (-)      | \$     | 6,250                    |   |                                |                         |
| Adj                                                                     | ustments Subtotal:                           |          | \$                               | (24,817)                |          | \$     | (24,817)                 |   |                                |                         |
| Ownership % (Sch. K-1, Line F)                                          |                                              | (x)      |                                  | 100.00%                 | (x)      |        | 100.00%                  | _ |                                |                         |
| Proportionate Share of Adjustments to B                                 | usiness Cash Flows                           |          | \$                               | (24,817.00)             |          | \$     | (24,817.00)              |   | "X" to exclude Adjustments     |                         |
| S Corporation Cash Flow Subtotal                                        |                                              |          |                                  |                         |          |        |                          |   |                                | IDI Takala              |
| Wages Paid from S Corporation to Borrower                               |                                              |          |                                  |                         | (+)      |        |                          |   |                                |                         |
| Other Manual Adjustments - Enter Negative                               | Amount to Negate                             | (+)      |                                  |                         | (+)      |        |                          |   |                                |                         |
|                                                                         | S Corporation Total                          | -        | \$                               | 476,530.00              |          | \$     | 476,530.00               |   |                                |                         |
| Qualifying Income Per Ta                                                | x Returns (Annual)                           | -        | \$                               | 476,530.00              | -        |        |                          |   | "X" to exclude income          |                         |
| Qualifying Income Per Tax                                               | Returns (Monthly)                            | -        | \$                               | 39,710.83               |          |        |                          |   |                                |                         |
| What was considered for                                                 | What was considered for QI, 2 Yr Avg. or CY? |          |                                  | CY                      |          |        |                          |   | "X" to use the Profit and Los  | ss Statement            |
| Percentage of change from Previous Year to Current Year                 |                                              |          |                                  | 0.00%                   |          |        |                          |   | If P&L is used, the QI is les. | ser of tax returns, P&L |

# S Corporation (cont.)

Each S Corporation "repeated income group" is divided into four sections.

### [A] Entity Information

The entity information at the top of each group displays the S Corporation name, shareholder name, liquidity ratios (with quick and current ratios), and distributions.

| Description                   |  |  | Annual Figure      | es (Pe | er Tax Returns)    | Manual Overrides       |                 |  |
|-------------------------------|--|--|--------------------|--------|--------------------|------------------------|-----------------|--|
| Description                   |  |  | 2017               |        | 2016               | 2017                   | 2016            |  |
| S Corporation's name          |  |  | PNBC SOLUTIONS INC |        | PNBC SOLUTIONS INC |                        |                 |  |
| Shareholder's name Borrower 1 |  |  | JACK ANDERSON      |        | JACK ANDERSON      |                        |                 |  |
| Current Ratio                 |  |  | 1.56               |        | 1.10               | _                      |                 |  |
|                               |  |  | ViewBre            | akdo   | iwn                | "X" if the Business is | Inventory Based |  |
| Distributions (Line 16D)      |  |  | \$ 1,500           |        | \$ 500             |                        |                 |  |
|                               |  |  |                    |        |                    |                        |                 |  |

If, for any reason, the borrower's Social Security number is redacted, obscured, or does not match the document, LoanBeam Income cannot link the document to your borrower. In these cases, income will be disabled by default and a message will appear in the top right of the repeated income group. If the income can be verified as belonging to the borrower, place an X in the "X to include income" box in [D].

| Description            |  |         | Annual Figure      | es (Pe | r Tax Returns)                         | Manual Overrides                                    |  |  |
|------------------------|--|---------|--------------------|--------|----------------------------------------|-----------------------------------------------------|--|--|
| Description            |  |         | 2017               |        | 2016                                   | 2017 2016                                           |  |  |
| S Corporation's name   |  |         | PNBC SOLUTIONS INC |        | PNBC SOLUTIONS INC                     | The SSN for this K-1 does not match with borrower's |  |  |
| Shareholder's name N/A |  |         | JOHN DOE           |        | JOHN DOE                               | all amounts, if you want to include income.         |  |  |
| Current Ratio          |  |         | N/A                |        | N/A                                    |                                                     |  |  |
|                        |  | ViewBre | akdo               | wn     | "X" if the Business is Inventory Based |                                                     |  |  |
| Distr                  |  | \$      |                    | \$ 500 |                                        |                                                     |  |  |

### [B] Part 1 (S Corporation K-1)

LoanBeam Income analyzes K-1 income from the tax returns and calculates K-1 income or loss for each tax year.

### Final K-1

S Corporations marked as Final K-1 will not be considered in the qualifying income analysis. A message indicates if an entity is Final, and its income or loss is grayed out.

If, however, the K-1 was marked Final by mistake and you wish to include the income in qualifying income, use the "X to include income" box in [D].

| Description                                                                                  |                   |     | Ann           | ual Figure | es (Pe | r Tax Retu | ırns)         | Manual O                   | verrides              |
|----------------------------------------------------------------------------------------------|-------------------|-----|---------------|------------|--------|------------|---------------|----------------------------|-----------------------|
| Description                                                                                  |                   |     | 2017          |            |        |            | 2016          | 2017                       | 2016                  |
| S Corporation's name                                                                         |                   |     | PNBC SOLUTIO  | INS INC    |        |            | OLUTIONS INC  |                            |                       |
| Shareholder's name Borrower 1                                                                |                   |     | JACK ANDER    | SON        |        | JACK       | ANDERSON      |                            |                       |
| Liquidity Patios                                                                             | Current Ratio     |     | N/A           |            |        |            | N/A           |                            |                       |
|                                                                                              |                   |     |               | View Bre   | akdo   | wn         |               | "X" if the Business is     | Inventory Based       |
| Distr                                                                                        |                   | Ş   | 1,500         |            | \$     | 500        |               |                            |                       |
| Part 1: S Corporation Schedule K-1s                                                          |                   |     |               |            |        |            |               | This S Corporation v       | vas marked as final   |
| Final K-1 Checkmark :                                                                        |                   |     | Х             |            |        |            |               | Type an 'X' in cell 'I110' | o include this income |
|                                                                                              |                   |     |               | ,          | (+)    | \$         | 13,842        |                            |                       |
| Net Rental Real Estate Income/(Loss), Other Net Rental Income/(Loss)<br>(Sch K-1, Line 2, 3) |                   | (+) | \$ 1          | 12,898     | (+)    |            | 32,222        |                            |                       |
| Basis for annual income                                                                      |                   |     | Up to Distrib | utions     | (+)    | Up to      | Distributions |                            |                       |
|                                                                                              | Total K-1 Income: |     | Ş             | 1,500      |        | Ş          | 500           |                            |                       |
|                                                                                              |                   |     |               |            |        |            |               |                            |                       |

# S Corporation (cont.)

### **Basis for Annual Income**

LoanBeam Income uses either "K-1 Lines 1,2,3" or "Up to Distributions" as the Basis for Annual Income when calculating Total K-1 Income. The FNMA SEI and SAM templates use the business' liquidity ratios in deciding which income to use as the basis for the calculations.

If the entity's liquidity ratio is 1.0 or greater, then "K-1 Lines 1,2,3" is used as the Basis for Annual Income. If, however, the entity's liquidity ratio is less than 1.0, then it is considered not liquid and "Up to Distributions" (up to the value of K-1 Lines 1,2,3) is used. The "Basis for Annual Income" may be manually overridden by the underwriter.

| Part 1: S Corporation Schedule K-1s                        |            |         |         |         |     |                |        |  |
|------------------------------------------------------------|------------|---------|---------|---------|-----|----------------|--------|--|
| Final K-1 Checkmark :                                      |            |         |         |         |     |                |        |  |
| Ordinary Income/(Loss), (Sch K-1, Line 1)                  |            | (+)     | \$      | 169,640 | (+) | \$             | 13,842 |  |
| Net Rental Real Estate Income/(Loss), Other Net Rental Inc | ome/(Loss) | (4)     | c       | 12 909  | (4) | c              | 82.222 |  |
| (Sch K-1, Line 2,3)                                        |            | (+)     | Ş       | 12,898  | (+) | Ş              | 52,222 |  |
|                                                            | (+)        | K-1 Lin | e 1,2,3 | (+)     |     | K-1 Line 1,2,3 |        |  |
|                                                            |            |         | ÷       | ,       |     | ÷              | ,      |  |
|                                                            |            |         |         |         |     |                |        |  |

### [C] Part 2 (1120S Adjustments)

In the next section of the tab, LoanBeam calculates the 1120S Adjustments to Business Cash Flow.

| Form 1120S - Adjustments to Business Cash Flow                             | Form 1120S - Adjustments to Business Cash Flow |         |              |                            |     |             |                            |  |
|----------------------------------------------------------------------------|------------------------------------------------|---------|--------------|----------------------------|-----|-------------|----------------------------|--|
| Final Business Return Checkmark :                                          |                                                |         |              |                            |     |             |                            |  |
| Nonrecurring Other Income/Loss (Lines 4 and 5)                             | Included                                       | (-)     | \$           | 89,500                     | (-) | \$          | 12,280                     |  |
| Note: Income is negated and loss is added back by default. Change the drop | down to 'Excluded' to ign                      | ore Oth | er Income    | e/Loss from the cash flow. |     |             |                            |  |
| Depreciation (Form 1120S Line 14)                                          |                                                | (+)     | \$           | 1,440                      | (+) | Ş           | 1,440                      |  |
| Depreciation (Form 8825 Line 14)                                           |                                                | (+)     | \$           | 576                        | (+) | \$          | 960                        |  |
| Depletion (Line 15)                                                        |                                                | (+)     | \$           | 2,560                      | (+) | \$          | 320                        |  |
| Amortization (Line 19)                                                     |                                                | (+)     | \$           | -                          | (+) | \$          | -                          |  |
| Amortization (Form 8825 Line 15)                                           |                                                | (+)     | \$           | -                          | (+) | Ş           | -                          |  |
| Casualty Loss (Line 19)                                                    |                                                | (+)     | \$           | -                          | (+) | \$          | -                          |  |
| Casualty Loss (Form 8825 Line 15)                                          |                                                | (+)     | \$           | -                          | (+) | \$          | -                          |  |
| Mortgage or Notes Payable in Less than 1 Year (Sch. L, Line 17d)           | Included                                       | (-)     | \$           | 25,690                     | (-) | \$          | 32,500                     |  |
| Travel and Entertainment Expenses (Sch. M-1, Line 3b)                      |                                                | (-)     | \$           | 7,900                      | (-) | Ş           | 7,050                      |  |
| Adju                                                                       | ustments Subtotal:                             |         | \$           | (118,514)                  |     | \$          | (49,110)                   |  |
| Ownership % (Sch. K-1, Line F)                                             |                                                |         |              | 100.00%                    | (x) |             | 100.00%                    |  |
| Proportionate Share of Adjustments to B                                    |                                                | \$      | (118,514.00) |                            | \$  | (49,110.00) | "X" to exclude Adjustments |  |
|                                                                            |                                                |         |              |                            |     |             |                            |  |

# S Corporation (cont.)

### [D] Totals

In the Totals section, the 1120S Adjustments are applied to the K-1 income or loss, ultimately giving us our qualifying income for the business.

### Wages Paid to Borrower (FNMA SEI 1084)

On the Fannie Mae SEI template, if wages from the S Corporation were paid to the borrower, they may be manually entered on the line highlighted below.

**Important!** Wages paid to the borrower from their S Corporation may already be included in "Borrower Wages, salaries considered elsewhere" section of the Main Sheet. Including the income on the S Corporation's "Wages Paid from S Corporation to Borrower" line may "double dip" those wages. If you would prefer to move income from the Main Sheet to the S Corporation tab, be sure to remove it from the "Borrower Wages" line on the Main Sheet via manual override.

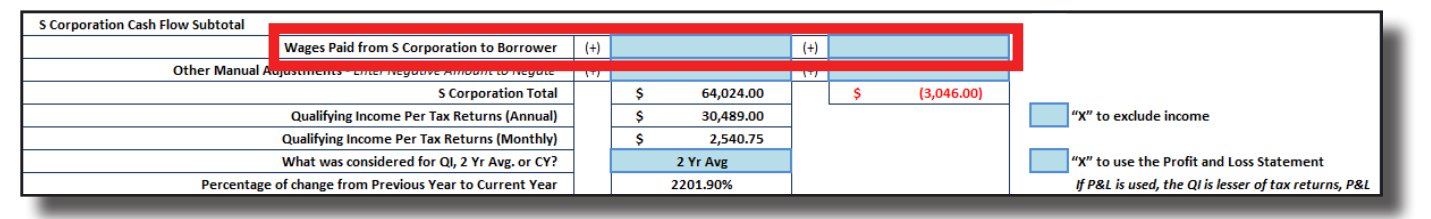

### Wages Paid to Borrower (Freddie Mac Form 91)

On the Freddie template, if wages from the S Corporation were paid to the borrower and the W-2 was scanned by LoanBeam, the wages will automatically populate the Wages Paid fields. If the W-2 was not scanned, wages may be manually entered via the override columns to the right.

**Important!** Wages paid to the borrower from their S Corporation may already be included in "Borrower Wages, salaries considered elsewhere" section of the Main Sheet. Including the income on the S Corporation's "Wages Paid from S Corporation to Borrower" line may "double dip" those wages. If you would prefer to move income from the Main Sheet to the S Corporation tab, be sure to remove it from the "Borrower Wages" line on the Main Sheet via manual override.

|              | Net S Corporation Subtotal                      |     | Ś  | 64.024.00  |     | ç  | (3.046.00) |                                                      |
|--------------|-------------------------------------------------|-----|----|------------|-----|----|------------|------------------------------------------------------|
|              | Wages Paid from S Corporation to Borrower       | (+) | \$ | 45,215.00  | (+) | Ş  | 36,598.00  |                                                      |
| Other Manual | Adjustments - Enter Negative Amount to Negate   | (+) |    |            | (+) |    |            |                                                      |
|              | S Corporation Total                             |     | \$ | 109,239.00 |     | \$ | 33,552.00  |                                                      |
|              | Qualifying Income Per Tax Returns (Annual)      |     | \$ | 71,395.50  | ]   |    |            |                                                      |
|              | Qualifying Income Per Tax Returns (Monthly)     |     | \$ | 5,949.63   |     |    |            | "X" to exclude income                                |
|              | What was considered for QI, 2 Yr Avg. or CY?    |     |    | 2 Yr Avg   |     |    |            | "X" to use the Profit and Loss Statement             |
| Percenta     | ge of change from Previous Year to Current Year | 1   |    | 225.58%    |     |    |            | If P&L is used, the QI is lesser of tax returns, P&L |
|              |                                                 |     |    |            |     |    |            |                                                      |

# **S** Corporation Liquidity

LoanBeam Income performs a Liquidity Analysis — using both Current and Quick Ratios — for each S Corporation. The liquidity information is pulled directly from the Schedule L.

The ratio will appear green if the S Corporation is liquid (ratio > 1.0). If the business is not solvent (ratio < 1.0), the ratio will appear red.

If the Schedule L is not present or has no values, the liquidity ratios will be zero, and the entity will not be considered solvent.

| S Corporation's name                                          | PNBC SOLUTIONS INC |        | PNBC SOLUTIONS INC |        | Manual Overrides |      |
|---------------------------------------------------------------|--------------------|--------|--------------------|--------|------------------|------|
| Shareholder's name                                            | JACK ANDERSON      |        | JACK ANDERSON      |        |                  |      |
| Current Assets (Schedule L)                                   | 2017               |        | 2016               |        | 2017             | 2016 |
| Cash (Line 1)                                                 | \$                 | 38,000 | \$                 | 30,000 |                  |      |
| Accounts Receivables (Line 2b -(d))                           | \$                 | 5,230  | \$                 | 1,530  |                  |      |
| Inventories (Line 3 -(d))                                     | \$                 | 4,800  | \$                 | 6,300  |                  |      |
| U.S Gov't Securities (Line 4)                                 | \$                 | 2,450  | \$                 | 4,800  |                  |      |
| Tax-exempt securities (Line 5)                                | \$                 | 16,500 | \$                 | 2,450  |                  |      |
| Other Current Assets (Line 6)                                 | \$                 | 21,000 | \$                 | 15,000 |                  |      |
| Total - Adjusted Current Assets                               | \$                 | 87,980 | \$                 | 60,080 |                  |      |
| Current Liabilities (Schedule L)                              |                    | 2017   |                    | 2016   | 2017             | 2016 |
| Accounts Payable (Line 16)                                    | \$                 | 11,600 | \$                 | 8,450  |                  |      |
| Mortgage, notes, bonds payable in less than 1 year (Line 17d) | \$                 | 25,690 | \$                 | 32,500 |                  |      |
| Other Current Liabilities (Line 18)                           | \$                 | 18,950 | \$                 | 13,500 |                  |      |
| Total - Adjusted Current Liabilities                          | \$                 | 56,240 | \$                 | 54,450 |                  |      |
| Liquidity Ratios                                              |                    |        |                    |        |                  |      |
| Current Ratio                                                 | 1.56               |        |                    | 1.10   |                  |      |
| Quick Ratio                                                   | 1.48               |        |                    | 0.99   |                  |      |

Click the ratio name under the Liquidity Ratios header to view the formulas used to calculate the Current and Quick Ratios.

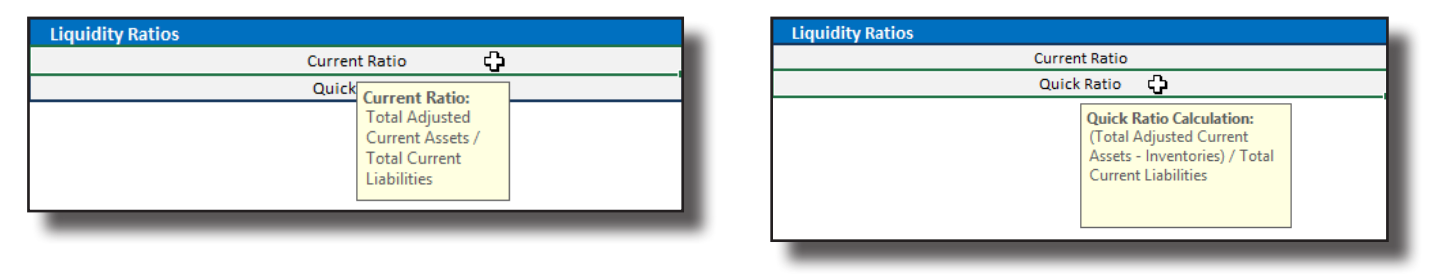

*Important!* S Corp liquidity calculated on the FNMA SEI and SAM templates will help determine the Qualifying Income of the business. Liquidity on the Freddie Mac Form 91 template is informational only and does not affect the Qualifying Income of the business.

# Corporation

Income or loss from type C Corporations (Tax Form 1120) will appear on the Corporation tab.

| Description                                                                        |                               |         | Annual Figures     | (Per Tax Retu              | ırns)                 | Manual Overrides |                              |                       |
|------------------------------------------------------------------------------------|-------------------------------|---------|--------------------|----------------------------|-----------------------|------------------|------------------------------|-----------------------|
|                                                                                    |                               |         | 2022               |                            | 2021                  |                  | 2022                         | 2021                  |
| Corporation Name                                                                   | Borrower 1                    |         | ABC CORPORATION    |                            | ABC C                 | ORPORATION       |                              |                       |
| Final Business Return Checkmark :                                                  |                               |         |                    |                            |                       |                  |                              |                       |
| Taxable Income/Loss (Line 30)                                                      |                               | +       | \$                 | 82,205                     | \$                    | 82,205           |                              |                       |
| Total Tax (Line 31)                                                                |                               | -       | \$                 | 17,263                     | \$                    | 17,263           |                              |                       |
| Nonrecurring Capital Net Gains/Losses (Lines 8)                                    | Ignore Loss                   | -       | \$                 | -                          | \$                    | -                |                              |                       |
| Note: Loss is ignored by default (making no adjustment for loss). Change drop down | to 'Include' to Include Gains | /Losse  | s or 'Excluded' to | Ignore Gains/Losses from a | adjustment.           |                  |                              |                       |
| Nonrecurring Net Gains/Losses (Lines 9)                                            | Ignore Loss                   | -       | \$                 | -                          | \$                    | -                |                              |                       |
| Note: Loss is ignored by default (making no adjustment for loss). Change drop down | to 'Include' to Include Gains | /Losse  | s or 'Excluded' to | Ignore Gains/Losses from a | adjustment.           |                  |                              |                       |
| Nonrecurring Other Income/Loss (Line 10)                                           | Ignore Loss                   | -       | \$                 | 2,500                      | \$                    | 2,500            |                              |                       |
| Note: Loss is ignored by default (making no adjustment for loss). Change drop down | to 'Include' to Include Incom | ne/Loss | or 'Excluded' to I | gnore Income/Loss from ac  | djustment.            |                  |                              |                       |
| Depreciation (Line 20)                                                             |                               | +       | \$                 | 10,000                     | \$                    | 10,000           |                              |                       |
| Depletion (Line 21)                                                                |                               | +       | \$                 | 4,100                      | \$                    | 4,100            |                              |                       |
| Amortization/Casualty Loss (Line 26)                                               |                               | +       | \$                 | -                          | \$                    | -                |                              |                       |
| Net Operating Loss and Special Deductions (Line 29a and Line 29b)                  |                               | +       | \$                 | -                          | \$                    | -                |                              |                       |
| Mortgage or Notes Payable in Less than 1 Year (Sch. L, Line 17d)                   | Included                      | -       | \$                 | 21,000                     | \$                    | 21,000           |                              |                       |
| Meals and Entertainment Exclusion (Sch. M-1, Line 5c)                              |                               | -       | \$                 | 7,700                      | \$                    | 7,700            |                              |                       |
| Subtotal [a]                                                                       |                               |         | \$                 | 47,842                     | \$                    | 47,842           |                              |                       |
| Ownership % (1125-E - Line 1d)                                                     |                               |         |                    |                            |                       |                  | Please enter ownership % for | the year 2022 & 2021. |
| Corporation Total [a*b]                                                            |                               |         | \$                 | -                          | \$                    | -                |                              |                       |
| Dividends Paid to Borrower - Sch. C, Line 19 (Line 4)                              |                               | -       | \$                 | -                          | \$                    | -                |                              |                       |
|                                                                                    | Corporation Subtota           | Í       | \$                 | -                          | \$                    | -                |                              |                       |
| Wages Paid to Borrowe                                                              | r from Corporation            | +       |                    |                            |                       |                  |                              |                       |
| Corporation Net Total                                                              |                               |         | \$                 | -                          | \$                    | -                |                              |                       |
| Qualifying Income Per Tax Returns (Annual)                                         |                               | )       | \$                 | -                          |                       |                  |                              |                       |
| Qualifying Income Per Tax Returns (Monthly)                                        |                               | )       | \$                 | -                          | 'X' to exclude income |                  |                              |                       |
| What was considered for QI, 2 Yr Avg. or CY?                                       |                               | •       |                    | СҮ                         |                       |                  |                              |                       |
| Percentage of change from Previous                                                 | Year to Current Year          | r       |                    | -                          |                       |                  |                              |                       |
|                                                                                    |                               |         |                    |                            |                       |                  |                              |                       |

Users must manually enter the borrower's ownership percentage, as this information is not included in the tax returns. Until this field is manually entered, a flag appears: "Please enter ownership % for the tax years."

*Important!* If the borrower's ownership percentage is not manually entered, the borrower will get no credit for the income or loss.

| Subtotal [a]                                            |   | ć  | 274 424 | · ·    | 240.024        |                                                    |
|---------------------------------------------------------|---|----|---------|--------|----------------|----------------------------------------------------|
| Ownership % (1125-E - Line 1d)                          |   |    |         |        |                | Please enter ownership % for the year 2017 & 2016. |
| Corporation Total [a*b]                                 |   | ÷  |         | ÷      |                |                                                    |
| Dividends Paid to Borrower - Sch. C, Line 19 (Line 4)   | - | \$ | 6,700   | \$     | 9,200          |                                                    |
| Corporation Sub Total                                   |   | \$ | -       | \$     | -              |                                                    |
| Wages Paid to Borrower from Corporation                 | + |    |         |        |                |                                                    |
| Corporation Net Total                                   |   | \$ | -       | \$     | -              |                                                    |
| Qualifying Income Per Tax Returns (Annual)              |   | \$ | -       |        |                |                                                    |
| Qualifying Income Per Tax Returns (Monthly)             |   | \$ | -       | "X" to | exclude income |                                                    |
| What was considered for QI, 2 Yr Avg. or CY?            |   |    | СҮ      |        |                |                                                    |
| Percentage of change from Previous Year to Current Year |   |    | -       |        |                |                                                    |
|                                                         |   |    |         |        |                |                                                    |

Once the ownership percentage is manually entered, the borrower's qualifying income or loss and associated information is revealed.

| Subtotal [a]                                                                                                    |   | ^    |            |   | ^                     |            |  |  |
|----------------------------------------------------------------------------------------------------|---|------|------------|---|-----------------------|------------|--|--|
| Ownership % (1125-E - Line 1d)                                                                                              |   | 100% |            |   | 100%                  |            |  |  |
| Corporation Total [a*b]                                                                                                    |   | \$   | 271,431.00 |   | \$                    | 349,924.00 |  |  |
| Dividends Paid to Borrower - Sch. C, Line 19 (Line 4)                                                                       | - | \$   | 6,700      | • | \$                    | 9,200      |  |  |
| Corporation Sub Total                                                                                                    |   | \$   | 264,731.00 |   | \$                    | 340,724.00 |  |  |
| Wages Paid to Borrower from Corporation                                                                                     | + |      |            |   |                       |            |  |  |
| Corporation Net Total                                                                                                    |   | \$   | 264,731.00 |   | \$                    | 340,724.00 |  |  |
| Qualifying Income Per Tax Returns (Annual)                                                                                  |   | \$   | 264,731.00 |   | "X" to exclude income |            |  |  |
| Qualifying Income Per Tax Returns (Monthly)                                                                                 |   | \$   | 22,060.92  |   |                       |            |  |  |
| What was considered for QI, 2 Yr Avg. or CY?                                                                                |   |      | СҮ         |   |                       |            |  |  |
| Percentage of change from Previous Year to Current Year                                                                     |   |      | (22.30%)   |   |                       |            |  |  |
| LB Noticed a declining trend in the income. Please review documentation that shows evidence of stabilization of the income. |   |      |            |   |                       |            |  |  |
|                                                                                                    |   |      |            |   |                       |            |  |  |

# Corporation (cont.)

By default, Corporation "nonrecurring" income is set to "Ignore Loss." This income can be manually assigned to Included or Excluded, if desired.

| Nonrecurring Capital Net Gains/Losses (Lines 8)                                                                                                    | Ignore Loss | -            | \$              | 2,500                     | \$                | 3,000  |  |  |  |
|----------------------------------------------------------------------------------------------------|-------------|--------------|-----------------|---------------------------|-------------------|--------|--|--|--|
| Note: Loss is ignored by default (making no adjustment for loss). Change drop down to 'Include' to Include Gains/Losses or 'Excluded' to Ignore Gains/Losses from adjustment. |             |              |                 |                           |                   |        |  |  |  |
| Nonrecurring Net Gains/Losses (Lines 9)                                                                                                    | Ignore Loss | -            | \$              | 3,000                     | \$                | 2,500  |  |  |  |
| Note: Loss is ignored by default (making no adjustment for loss). Change dran dawn to llock delta look de Gains/Losses or 'Excluded' to Ignore Gains/Losses from adjustment.  |             |              |                 |                           |                   |        |  |  |  |
| Nonrecurring Other Income/Loss (Line 10)                                                                                                    | Ignore Loss | $\mathbb{R}$ | \$              | 7,450                     | \$                | 3,500  |  |  |  |
| Note: Loss is ignored by default (making no adjustment for loss). Change dr                                                                                                   | Included    | ~~~,         | ome/Loss or 'Ex | cluded' to Ignore Income, | /Loss from adjust | ment.  |  |  |  |
| Depreciation (Line 20)                                                                                                    | Ignore Loss |              | \$              | 576                       | \$                | 47,260 |  |  |  |
|                                                                                                    |             |              |                 |                           |                   |        |  |  |  |

# **Transcripts Comparison**

The Transcripts Comparison tab may be used to quickly assess whether the income documents presented to you match what was sent to the IRS. Upload the borrower's tax transcript results PDF using the Transcript Comparison tab. Specific data values will be extracted and compared.

| Line Mars                                            |                    | 2017                    |              | 2016               |                         |              |  |  |
|------------------------------------------------------|--------------------|-------------------------|--------------|--------------------|-------------------------|--------------|--|--|
| Line item                                            | Amount (Form 1040) | Amount (Tax Transcript) | Difference   | Amount (Form 1040) | Amount (Tax Transcript) | Difference   |  |  |
| Wages, Salaries, tips, Etc. : (Form 1040, Line# 7)   | \$ 63,250          | \$ 63,250               | Data Matched | \$ 66,000          | \$ 66,000               | Data Matched |  |  |
| Total Income : (Form 1040, Line# 22)                 | \$ 80,076          | \$-                     | N/A          | \$ 82,685          | \$ 82,685               | Data Matched |  |  |
| Adjusted Gross Income (Form 1040, Line# 37)          | \$ 80,076          | \$ 80,076               | Data Matched | \$ 82,685          | \$ 82,685               | Data Matched |  |  |
| Unreimbursed Employee Expenses (Schedule A,Line# 21) | \$ -               | \$ -                    | N/A          | \$ -               | \$ -                    | N/A          |  |  |
| Schedule C Income : (Form 1040, Line# 12)            | \$ -               | \$ -                    | N/A          | \$ -               | \$ -                    | N/A          |  |  |
| Schedule E Income : (Form 1040, Line# 17)            | \$ -               | \$ -                    | N/A          | \$ -               | \$ -                    | N/A          |  |  |
|                                                      |                    |                         |              |                    |                         |              |  |  |

### Copyright

Copyright © 2024 LoanLogics, ALL RIGHTS RESERVED. This documentation and the information, data, software product described, and other material contained herein (collectively, "Documentation") is protected by United States and international copyright laws and is distributed under a software license agreement signed by you ("Agreement") restricting its use, copying, distribution, and recompilation. No part of this Documentation or the software product described herein may be reproduced, utilized, or transmitted in any form by any means whatsoever without prior written authorization from LoanLogics.

### Confidentiality

The software product and technology described in this Documentation is confidential and proprietary to LoanLogics and contains trade secrets of LoanLogics. Your use of this Documentation is subject to the restrictions specified in the Agreement under which you obtained specific and limited rights to use this Documentation.

EXCEPT AS EXPRESSLY STATED IN THE AGREEMENT, THIS DOCUMENTATION IS PROVIDED "AS IS" WITHOUT WARRANTY OF ANY KIND, EITHER EXPRESS OR IMPLIED, INCLUDING, BUT NOT LIMITED TO, THE IMPLIED WARRANTIES OF MERCHANTABILITY AND FITNESS FOR A PARTICULAR PURPOSE. IN NO EVENT WILL LOANLOGICS BE LIABLE FOR ANY SPECIAL OR CONSEQUENTIAL DAMAGES ASSOCIATED WITH ANY USE OF THIS DOCUMENTATION.

These training materials are intended to familiarize clients with LoanLogics services. These training materials are not to be distributed outside your organization and are intended for your internal use only. Any changes made to these training materials by you, as a client, are done at your own risk and may not accurately reflect the functionality of the services provided by LoanLogics. Consequently, LoanLogics accepts no responsibility or liability resulting from changes to these materials that you make for your internal purposes.